# FTD、ISE、DUO、およびActive Directoryを介し たSSL VPN認証の設定

### 内容

| <u>はじめに</u>                                                   |
|---------------------------------------------------------------|
| <u>要件</u>                                                     |
| <u>使用するコンポーネント</u>                                            |
| <u>ネットワーク図</u>                                                |
| <u>コンフィギュレーション</u>                                            |
| FTD設定。                                                        |
| <u>Firepower Management Center(FMC)内でのRADIUSサーバの統合</u>        |
| <u>リモートVPNを設定します。</u>                                         |
| <u>ISE設定。</u>                                                 |
| <u>DUOを外部RADIUSサーバーとして統合します。</u>                              |
| <u>FTDをネットワークアクセスデバイスとして統合します。</u>                            |
| DUO構成。                                                        |
| DUOプロキシインストール。                                                |
| <u>DUOプロキシをISEおよびDUOクラウドと統合します。</u>                           |
| <u>DUOをActive Directoryと統合します。</u>                            |
| <u>DUO Cloud経由でActive Directory(AD)からユーザーアカウントをエクスポートします。</u> |
| <u>Cisco DUO Cloudにユーザを登録します。</u>                             |
| <u>設定検証手順。</u>                                                |
| <u>一般的な問題.</u>                                                |
| 正常動作シナリオ.                                                     |
| <u>Error11353外部RADIUSサーバはなし。フェールオーバーを実行できない</u>               |
| <u>RADIUSセッションはISEライブログに表示されません。</u>                          |
| <u>その他のトラブルシューティング.</u>                                       |

## はじめに

このドキュメントでは、Cisco ISEとAAA用のDUOセキュリティを使用したFirepower Threat DefenseでのSSLVPNの統合について説明します。

### 要件

- ISE 3.0以降。
- FMC 7.0以降。
- FTD 7.0以降。
- DUO認証プロキシ。
- ・ ISE Essentialsライセンス
- DUO Essentialsライセンス。

### 使用するコンポーネント

- ISE 3.2 パッチ 3
- FMC 7.2.5
- FTD7.2.5
- ・ プロキシDUO 6.3.0
- Any Connect 4.10.08029

このドキュメントの情報は、特定のラボ環境にあるデバイスに基づいて作成されました。このド キュメントで使用するすべてのデバイスは、クリアな(デフォルト)設定で作業を開始していま す。本稼働中のネットワークでは、各コマンドによって起こる可能性がある影響を十分確認して ください。

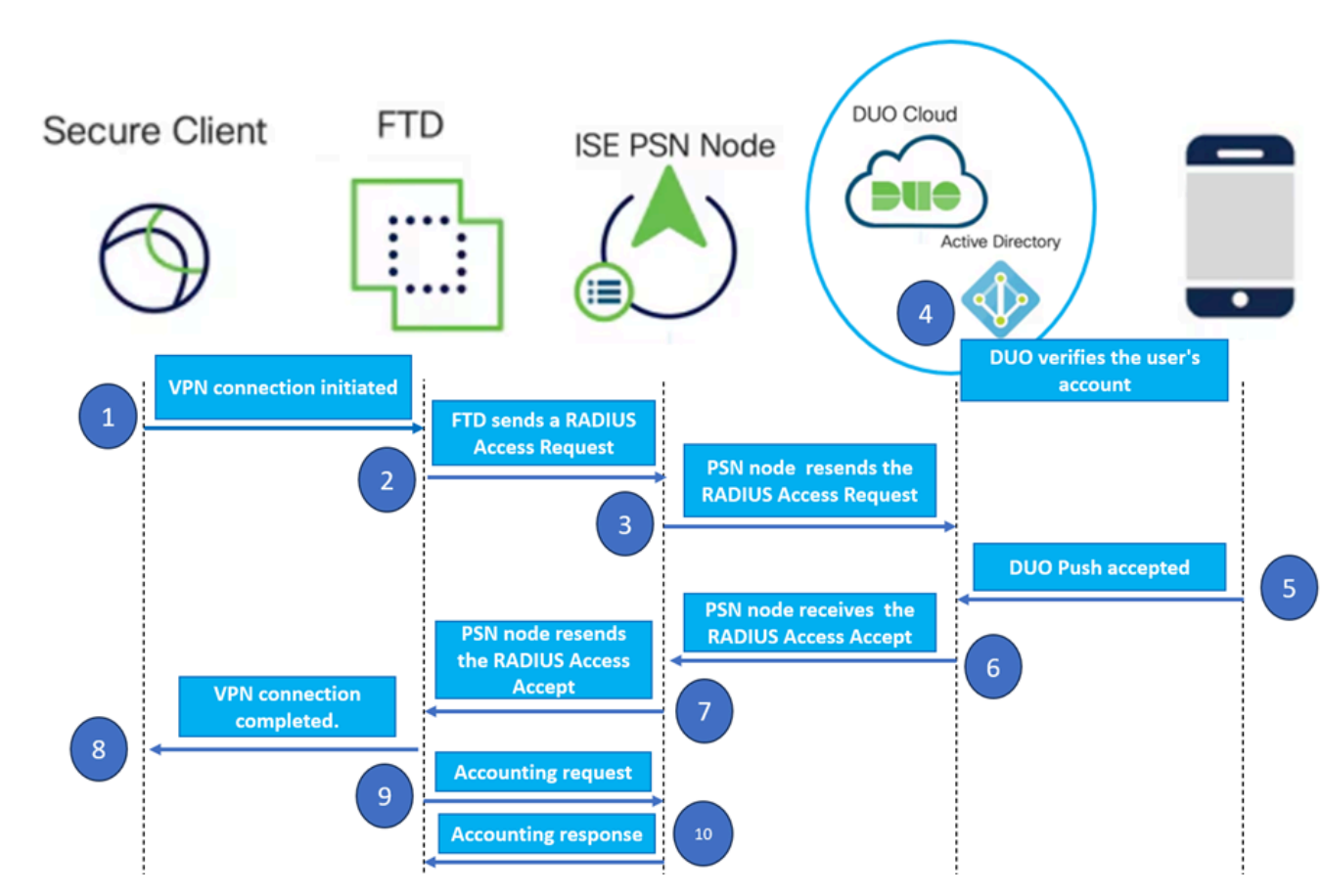

[Topology] :

提案するソリューションでは、Cisco ISEは重要なRADIUSサーバプロキシです。認証ポリシーま たは認可ポリシーを直接評価するのではなく、RADIUSパケットをFTDからDUO認証プロキシに 転送するようにISEを設定します。

DUO認証プロキシは、この認証フロー内で専用の仲介者として動作します。 Windowsサーバにイ ンストールすることで、Cisco ISEとDUOsクラウド間のギャップを埋めます。プロキシの主な機 能は、RADIUSパケット内にカプセル化された認証要求をDUOクラウドに送信することです。 DUO Cloudは、2要素認証設定に基づいて最終的にネットワークアクセスを許可または拒否しま

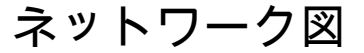

す。

1. ユーザは、一意のユーザ名とパスワードを入力してVPN認証プロセスを開始します。

2. ファイアウォール脅威対策(FTD)が、認証要求をCisco Identity Services Engine(ISE)に送信します。

3. Policy Services Node (PSN)は、認証要求をDUO認証プロキシサーバに転送します。その後、 DUO認証サーバーはDUOクラウドサービスを介して資格情報を検証します。

4. DUO Cloudは、同期データベースに対してユーザー名とパスワードを検証します。

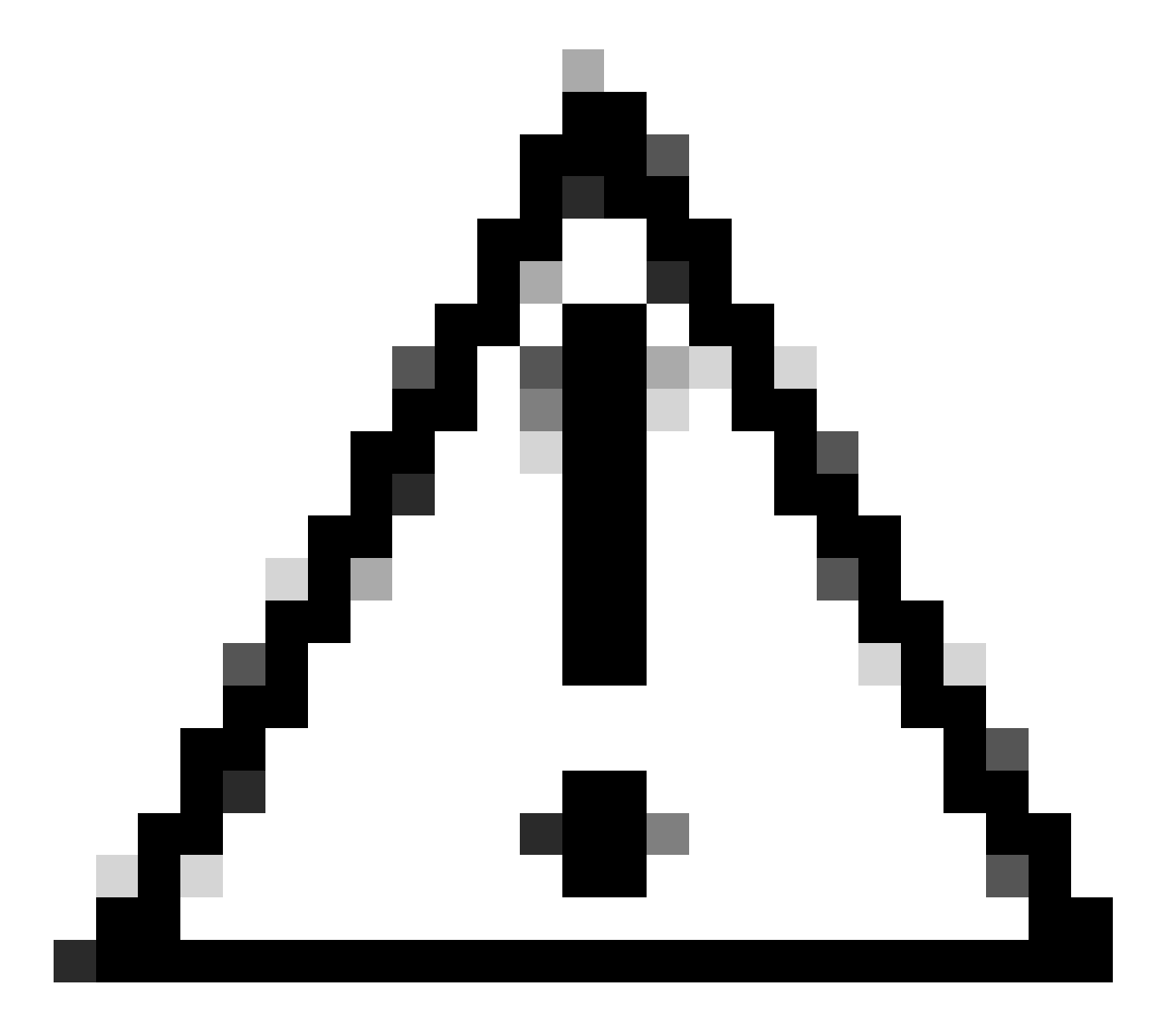

注意: DUOクラウドで最新のユーザーデータベースを維持するには、DUOクラウドと組織の Active Directory間の同期がアクティブになっている必要があります。

5. DUOクラウドは、認証に成功すると、セキュアで暗号化されたプッシュ通知を通じて、ユーザ ーが登録したモバイルデバイスへのDUOプッシュを開始します。ユーザーはDUOプッシュを承認 して身元を確認し、続行する必要があります。 6. ユーザーがDUOプッシュを承認すると、DUO認証プロキシ・サーバーは、ユーザーが認証要求 を受け入れたことを示す確認をPSNに送信します。

7. PSNノードは、ユーザが認証されたことを通知する確認をFTDに送信します。

8. FTDは認証確認を受信し、適切なセキュリティ対策が実施されているエンドポイントへの VPN接続を確立します。

9. FTDは、正常なVPN接続の詳細をログに記録し、記録と監査の目的でアカウンティングデータをISEノードに安全に送信します。

10. ISEノードは、アカウンティング情報を自身のライフログに記録し、すべてのレコードが安全 に保存され、将来の監査またはコンプライアンスチェックのためにアクセスできることを確認し ます。

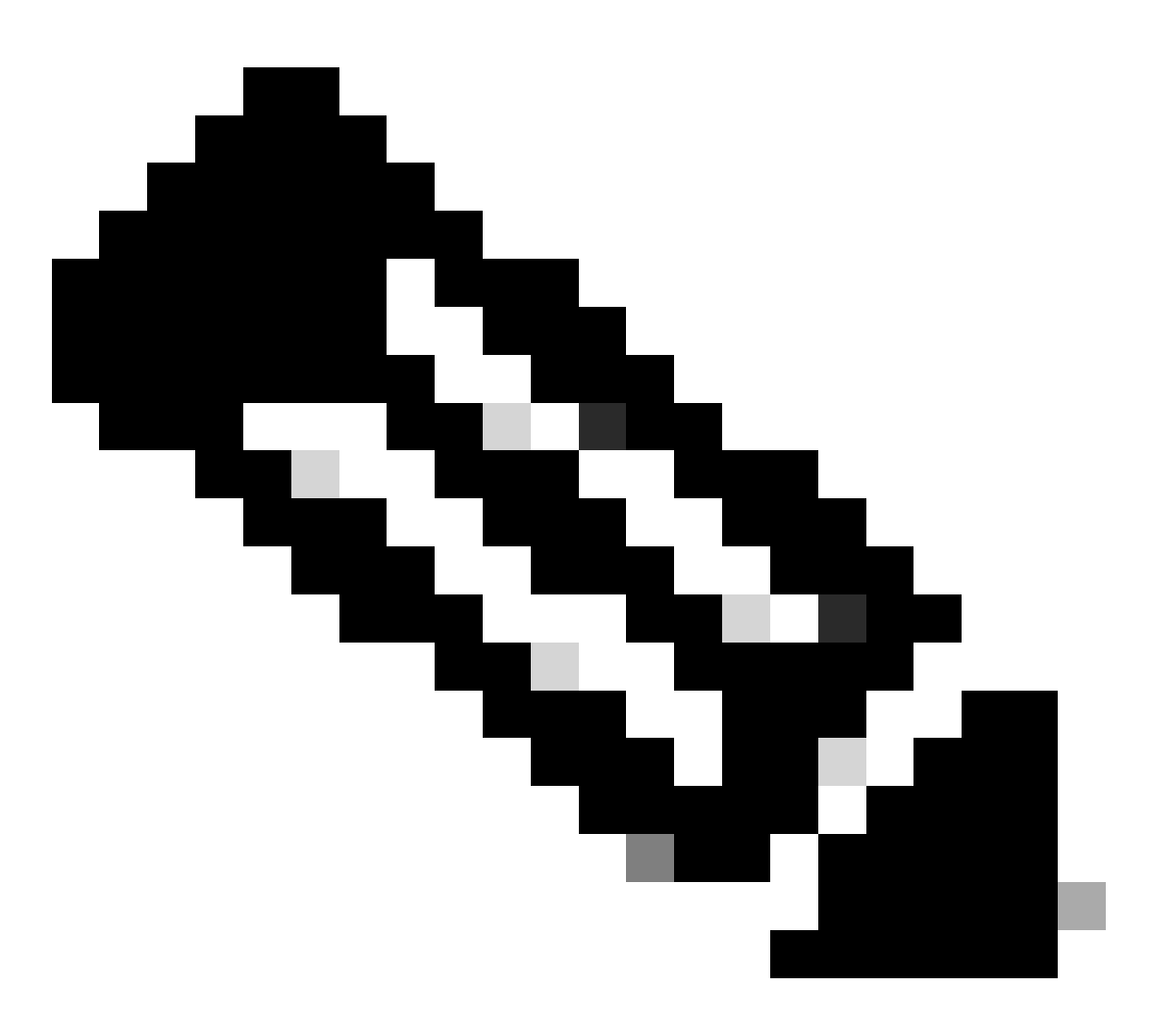

このガイドの設定では、次のネットワークパラメータを使用します。

- プライマリネットワークサーバ(PNS)ノードIP:10.4.23.21

- ピアVPNのFirepower Threat Defense(FTD)IP:10.4.23.53

- DUO認証プロキシIP: 10.31.126.207

- ドメイン名: testlab.local

コンフィギュレーション

#### FTD設定。

Firepower Management Center(FMC)内でのRADIUSサーバの統合

1. Webブラウザを起動し、FMCのIPアドレスを入力してグラフィカルユーザインターフェイス (GUI)を開き、FMCにアクセスします。

2. Objectsメニューに移動し、AAA Serverを選択してから、RADIUS Server Groupオプションに 進みます。

3. Add RADIUS Server Groupボタンをクリックして、RADIUSサーバーの新しいグループを作成 します。

|        | Firewall Management (<br>Objects / Object Management | Center                         | Overview                     | Analysis                     | Policies          | Devices    | Objects     | Integration     | Deploy      | Q       | P      | ¢ (    | 🛿 admi     | n 🕶    | cisco  | SECURE |
|--------|------------------------------------------------------|--------------------------------|------------------------------|------------------------------|-------------------|------------|-------------|-----------------|-------------|---------|--------|--------|------------|--------|--------|--------|
| ~ AAA  | ∧<br>Server                                          | RADIUS                         | Server                       | Group                        |                   |            |             | Add RADI        | US Server ( | Group   | ٩      | Filter |            |        |        |        |
| F      | RADIUS Server Group                                  |                                | _                            |                              |                   |            |             |                 |             |         |        |        |            |        |        |        |
| :      | Single Sign-on Server                                | RADIUS Server<br>through Remot | r Group obje<br>te Access VP | cts contain o<br>N connectio | ne or more<br>ns. | references | to RADIUS S | ervers. These / | AAA server  | s are u | sed to | authe  | enticate u | sers l | ogging | ; in   |
| > Acce | ess List                                             |                                |                              |                              |                   |            |             |                 |             |         |        |        |            |        |        |        |
| > Add  | ress Pools                                           | Name                           |                              |                              |                   |            |             |                 |             | /alue   |        |        |            |        |        |        |
| Appl   | lication Filters                                     |                                |                              |                              |                   |            |             |                 |             |         |        |        |            |        |        |        |
| AS P   | Path                                                 |                                |                              |                              |                   |            | No records  | to display      |             |         |        |        |            |        |        |        |
| Ciph   | er Suite List                                        |                                |                              |                              |                   |            |             |                 |             |         |        |        |            |        |        |        |

RADIUSサーバグループ。

4. ネットワークインフラストラクチャ内で明確に識別できるように、新しいAAA RADIUSサーバ グループの内容を表す名前を入力します。

5. グループ設定で適切なオプションを選択して、新しいRADIUSサーバの追加に進みます。

| RADIUS Servers (Maximum 16 servers) |                       |  |  |  |  |
|-------------------------------------|-----------------------|--|--|--|--|
| IP Address/Host                     | name                  |  |  |  |  |
|                                     | No records to display |  |  |  |  |

6. RADIUSサーバーのIPアドレスを指定し、共有秘密キーを入力します。

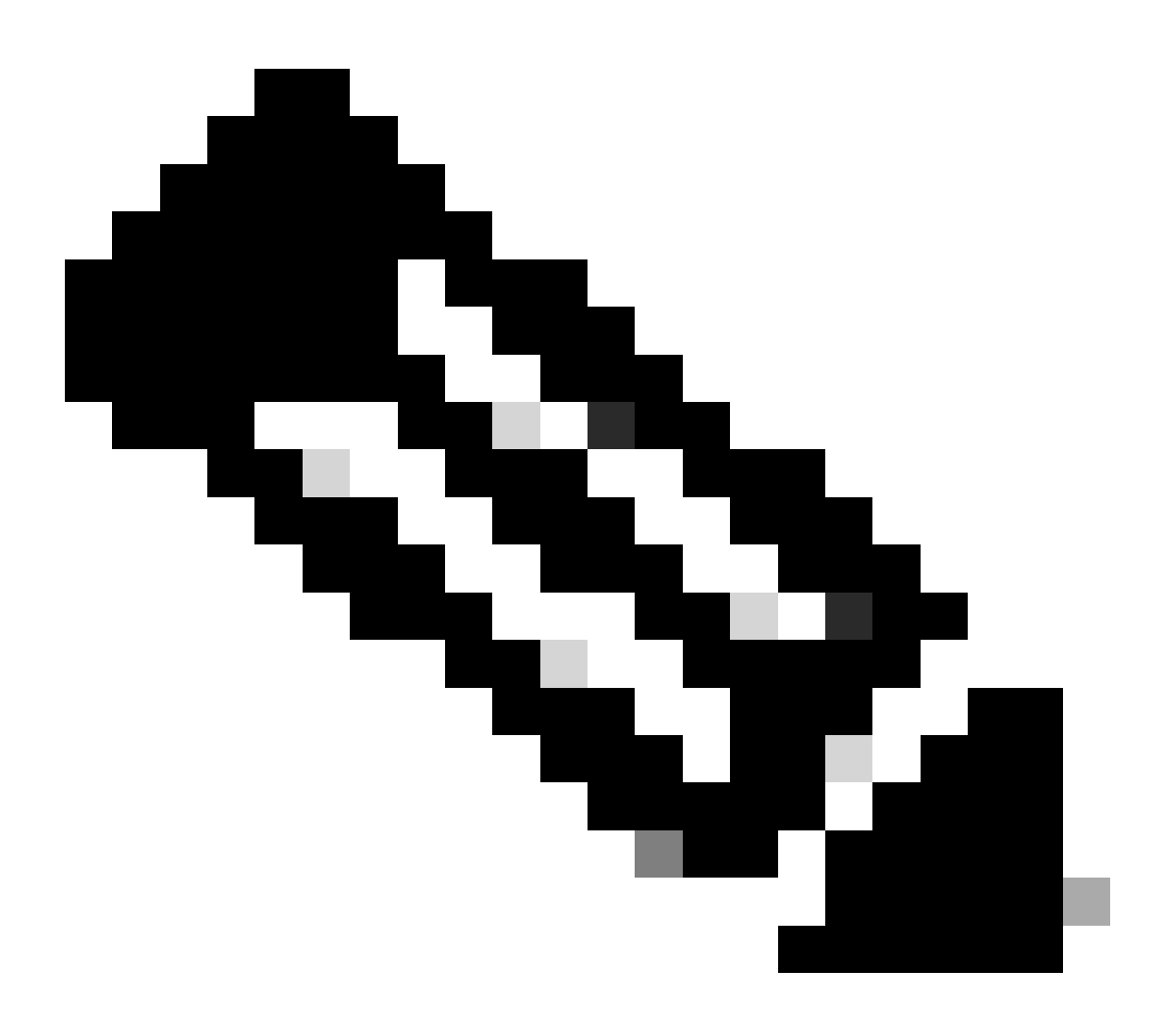

注:正常なRADIUS接続を確立するには、この秘密キーがISEサーバと安全に共有されるようにすることが不可欠です。

### New RADIUS Server

### IP Address/Hostname:\*

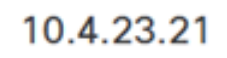

Configure DNS at Threat Defense Platform Settings to resolve hostname

?

| Authentication Port: | * (1-65535)     |
|----------------------|-----------------|
| 1812                 |                 |
| Key:*                |                 |
| •••••                |                 |
| Confirm Key:*        |                 |
| •••••                |                 |
| Accounting Port:     | (1-65535)       |
| 1813                 |                 |
| Timeout:             | (1-300) Seconds |
| 10                   |                 |
| Connect using:       |                 |
| Routing      Spece   | ific Interface  |
|                      |                 |
|                      |                 |
|                      |                 |

新しいRADIUSサーバ。

7. RADIUSサーバの詳細を設定した後、SaveをクリックしてRADIUSサーバグループの設定を保存します。

### Add RADIUS Server Group

| Enable authorize    | only             |
|---------------------|------------------|
| Enable interim ac   | count update     |
| Interval:*          | (1-120) hours    |
| 24                  |                  |
| Enable dynamic a    | authorization    |
| Port:*              | (1024-65535)     |
| 1700                |                  |
| PADILIS Servers (Ma | vinum 16 convers |
| IP Address/Hostnam  | ne               |
|                     |                  |
| 10.4.23.21          |                  |
|                     |                  |
|                     |                  |
|                     |                  |
|                     |                  |
|                     |                  |
|                     |                  |

2

サーバグループの詳細。

4

#### 8. ネットワーク全体でAAAサーバの設定を完了して実装するには、Deployメニューに移動し、 Deploy Allを選択して設定を適用します。

| Firewall Management<br>Objects / Object Management | Center o                                                                             | verview | Analysis | Policies | Devices | Objects | Integration | Deploy | ۹ | <b>6</b> 2 + | ¢ 0      | admin 🔻        | cisco SI | ECURE |
|----------------------------------------------------|--------------------------------------------------------------------------------------|---------|----------|----------|---------|---------|-------------|--------|---|--------------|----------|----------------|----------|-------|
| ✓ AAA Server                                       | RADIUS S                                                                             | erver   | Group    |          | 2       |         |             |        |   | Advar        | ced De   | <u>ploy</u> De | ploy All |       |
| RADIUS Server Group                                |                                                                                      |         |          |          | FTD_01  |         |             |        |   | Ready        | for Depl | oyment         | et.      | à     |
| Single Sign-on Server                              | RADIUS Server Group objects contain one or<br>through Remote Access VPN connections. |         |          | one or i |         |         |             |        |   |              |          |                |          | -     |
| > Access List                                      |                                                                                      |         |          |          |         |         |             |        |   |              |          |                |          |       |
| > Address Pools                                    | Name                                                                                 |         |          |          |         |         |             |        |   |              |          |                |          |       |
| Application Filters                                |                                                                                      |         |          |          |         |         |             |        |   |              |          |                |          |       |
| AS Path                                            | 135                                                                                  |         |          |          |         |         |             |        |   |              |          |                |          |       |
|                                                    |                                                                                      |         |          |          |         |         |             |        |   |              |          |                |          |       |

AAAサーバの導入

リモートVPNを設定します。

1. FMC GUIでDevices > VPN > Remote Accessの順に移動し、VPN設定プロセスを開始します。

2. Addボタンをクリックして、新しいVPN接続プロファイルを作成します。

| Firewall Management Center Overvi | ew Analysis F | Policies Devices        | Objects     | Integration  | Deploy | Q | P | ₽ | 🕜 admin 🔻 | cisco SECURE |
|-----------------------------------|---------------|-------------------------|-------------|--------------|--------|---|---|---|-----------|--------------|
|                                   |               |                         |             |              |        |   |   |   |           | Add          |
| Name                              | Status        |                         | La          | ast Modified |        |   |   |   |           |              |
|                                   | No configu    | uration available Add a | new configu | ration       |        |   |   |   |           |              |
|                                   |               |                         |             |              |        |   |   |   |           |              |
|                                   |               |                         |             |              |        |   |   |   |           |              |

VPN接続プロファイル。

3. ネットワーク設定内でVPNを識別しやすくするために、VPNの一意で説明的な名前を入力しま す。

4. SSL VPNプロトコルを使用して安全な接続を確保するには、SSLオプションを選択します。

5. デバイスのリストから、特定のFTDデバイスを選択します。

| Remote Access VPN Policy Wizard                                                                                            |                                                                                                    |
|----------------------------------------------------------------------------------------------------|----------------------------------------------------------------------------------------------------|
| Policy Assignment         2         Connection Profile         3         AnyConnect         4         Access & Certificate | e 5 Summary                                                                                                    |
| Access VPN policy with a new user-defined connection profile. Name:*                                                       | elements to be in place to complete Remote Access<br>VPN Policy.                                                                                   |
| VPN_Remote                                                                                                    | Authentication Server                                                                                                    |
| Description:                                                                                                    | Configure LOCAL or Realm or RADIUS Server Group<br>or SSO to authenticate VPN clients.                                                             |
|                                                                                                    | AnyConnect Client Package                                                                                                    |
| VPN Protocols:                                                                                                    | Make sure you have AnyConnect package for VPN<br>Client downloaded or you have the relevant Cisco<br>credentials to download it during the wizard. |
| IPsec-IKEv2                                                                                                    | Device Interface                                                                                                    |
| Targeted Devices:                                                                                                    | Interfaces should be already configured on targeted<br>devices so that they can be used as a security zone                                         |
| Available Devices Selected Devices                                                                                         | or interface group to enable VPN access.                                                                                                    |
| Q. Search     FTD_01                                                                                                    |                                                                                                    |
|                                                                                                    | Cancel Back Next                                                                                                    |

VPN設定。

6. 認証設定でPSNノードを使用するようにAAA方式を設定します。

| Remote Access VPN Policy Wizard  |                                       |                                                                     |                 |  |  |
|----------------------------------|---------------------------------------|---------------------------------------------------------------------|-----------------|--|--|
| 1 Policy Assignment 2 Connection | n Profile 3                           | AnyConnect 4 Access & Certificate 5                                 | Summary         |  |  |
| Authe                            | entication, Authorizatio              | on & Accounting (AAA):                                              |                 |  |  |
| Specif                           | fy the method of authenti<br>actions. | cation (AAA, certificates or both), and the AAA servers that will I | be used for VPN |  |  |
|                                  | Authentication Method:                | AAA Only                                                            |                 |  |  |
|                                  | Authentication Server:*               | ISE +                                                               |                 |  |  |
|                                  |                                       | Fallback to LOCAL Authentication                                    |                 |  |  |
|                                  | Authorization Server:                 | Use same authentication server  + (Realm or RADIUS)                 |                 |  |  |
|                                  | Accounting Server:                    | ISE +<br>(RADIUS)                                                   |                 |  |  |

接続プロファイル。

7. VPNの動的IPアドレス割り当てをセットアップします。

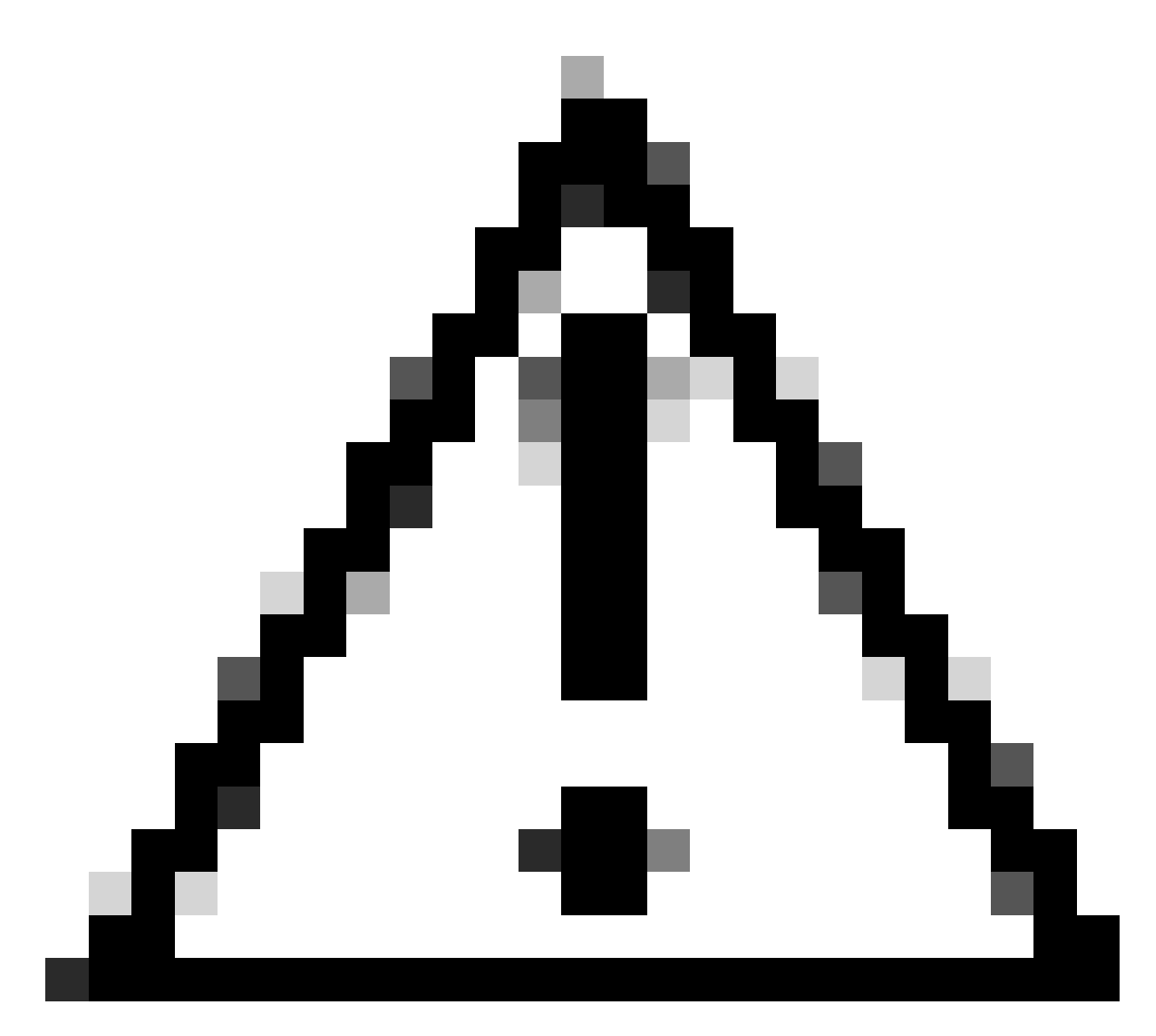

注意:たとえば、DHCP VPNプールが選択されています。

#### Client Address Assignment:

Client IP address can be assigned from AAA server, DHCP server and IP address pools. When multiple options are selected, IP address assignment is tried in the order of AAA server, DHCP server and IP address pool.

| Use AAA Server      | (Realm or RADIUS only) | 0 |
|---------------------|------------------------|---|
| Use DHCP Server     | rs                     |   |
| Vse IP Address P    | ools                   |   |
| IPv4 Address Pools: | Pool_VPN               | / |
| IPv6 Address Pools: |                        | / |

IPアドレスプール。

8. 新しいグループポリシーの作成に進みます。

#### Group Policy:

A group policy is a collection of user-oriented session attributes which are assigned to client when a VPN connection is established. Select or create a Group Policy object.

| Group Policy:* | DfltGrpPolicy     | • | + |
|----------------|-------------------|---|---|
|                | Edit Group Policy |   |   |

グループ ポリシー.

9. グループポリシー設定で、SSLプロトコルが選択されていることを確認します。

| Name:*                                                                     |                                                                                                    |
|----------------------------------------------------------------------------|----------------------------------------------------------------------------------------------------|
| VPN_Remote_Policy                                                          |                                                                                                    |
| Description:                                                               |                                                                                                    |
| General AnyCon                                                             | nect Advanced                                                                                                    |
| VPN Protocols<br>IP Address Pools<br>Banner<br>DNS/WINS<br>Split Tunneling | VPN Tunnel Protocol:<br>Specify the VPN tunnel types that user can use. At least one tunneling mode<br>must be configured for users to connect over a VPN tunnel.<br>✓ SSL<br>☐ IPsec-IKEv2 |

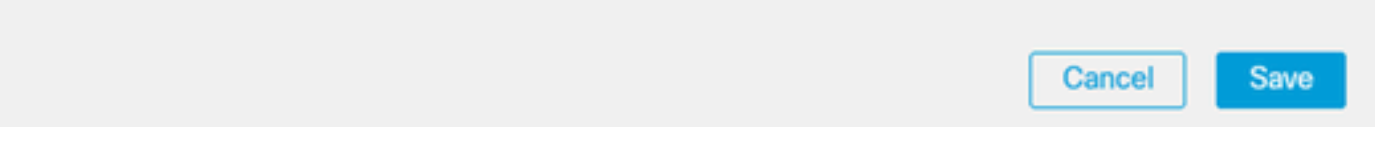

VPNプロトコル.

10. 新しいVPNプールを作成するか、既存のプールを選択して、VPNクライアントで使用できる IPアドレスの範囲を定義します。

0

### Add Group Policy

| Name:*            |                   |                  |   |
|-------------------|-------------------|------------------|---|
| VPN_Remote_Policy | ·                 |                  |   |
| Description:      |                   |                  |   |
|                   |                   |                  |   |
| General AnyCo     | nnect Advanced    |                  |   |
| VPN Protocols     | IP Address Pools: |                  | + |
| IP Address Pools  | Name              | IP Address Range |   |
| Banner            | 1                 |                  |   |
| DNS/WINS          |                   |                  |   |
| Split Tunneling   |                   |                  |   |
|                   |                   |                  |   |
|                   |                   |                  |   |
|                   |                   |                  |   |
|                   |                   |                  |   |
|                   |                   |                  |   |
|                   |                   |                  |   |
|                   |                   |                  |   |

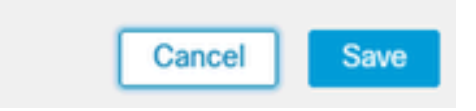

プールVPN。

11. VPN接続のDNSサーバーの詳細を指定します。

0

### Add Group Policy

| Name:*            |                                                                  |
|-------------------|------------------------------------------------------------------|
| VPN_Remote_Policy |                                                                  |
| Description:      |                                                                  |
|                   |                                                                  |
|                   |                                                                  |
| General AnyCon    | nect Advanced                                                    |
| VPN Protocols     | Primary DNS Server:                                              |
| IP Address Pools  | ▼ +                                                              |
| Banner            | Secondary DNS Server:                                            |
| DNS/WINS          | • +                                                              |
| Split Tunneling   | Primary WINS Server:                                             |
|                   | • +                                                              |
|                   | Secondary WINS Server:                                           |
|                   | • +                                                              |
|                   | DHCP Network Scope:                                              |
|                   | Only network object with inv4 address is allowed (Ex: 10.72.3.5) |
|                   | Default Domain:                                                  |
|                   |                                                                  |
|                   |                                                                  |

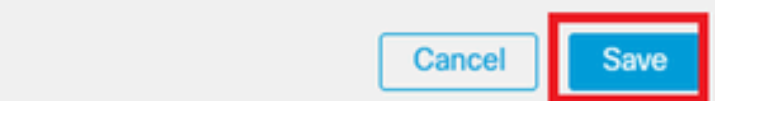

DNS設定。

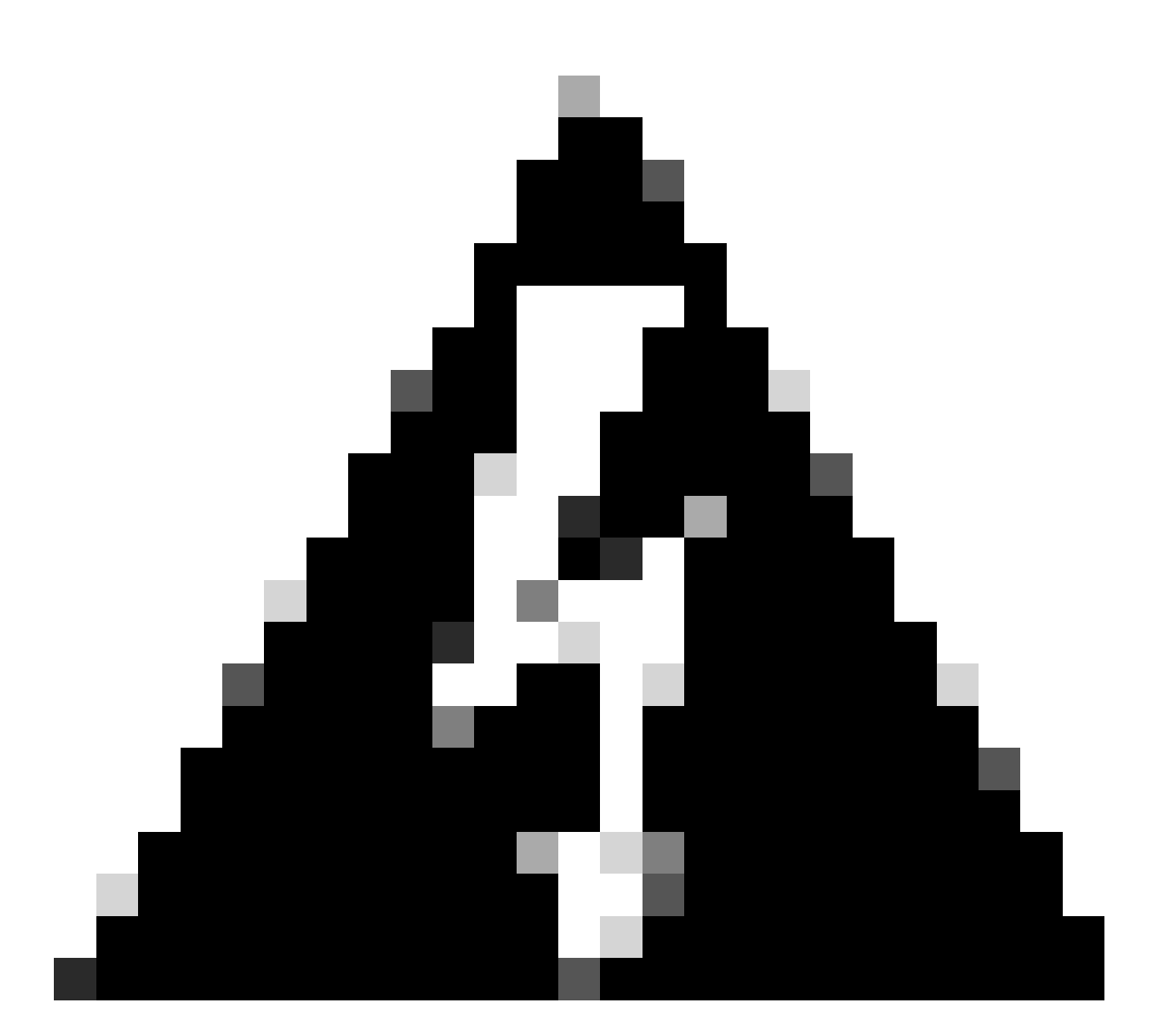

警告:この設定では、バナー、スプリットトンネリング、AnyConnect、拡張オプション などの追加機能はオプションと見なされることに注意してください。

12. 必要な詳細を設定したら、Nextをクリックしてセットアップの次のフェーズに進みます。

| Remote Access VPI   | N Policy Wiza                                                                                                    | ird                                                                                                    |                                                                    |                  |
|---------------------|----------------------------------------------------------------------------------------------------|----------------------------------------------------------------------------------------------------|--------------------------------------------------------------------|------------------|
| 1 Policy Assignment | 2 Connection Pro                                                                                                    | file 3 AnyConnect                                                                                                    | 4 Access & Certificate 5                                           | Summary          |
|                     | Use AAA Server     Use AAA Server     Use DHCP Server     Use IP Address I     IPv4 Address Pools:     IPv6 Address Pools:     Group Pollegr | (Realm or RADIUS only) (Realm or RADIUS only) (Realm or RADIUS only) (Realm or RADIUS only) (Pool_VPN                 |                                                                    |                  |
|                     | A group Policy is a c<br>connection is establi<br>Group Policy:*                                                                             | ollection of user-oriented session at<br>shed. Select or create a Group Polic<br>VPN_Remote_Policy<br>It Group Policy | tributes which are assigned to client when a VPN<br>y object.<br>+ | 1                |
|                     |                                                                                                    |                                                                                                    |                                                                    | Cancel Back Next |

グループ ポリシー.

13. VPNユーザ用の適切なAnyConnectパッケージを選択します。必要なパッケージがリストされ ていない場合は、この段階で必要なパッケージを追加できます。

| Remote Access         | VPN Policy Wizard                                                                                                    |                  |
|-----------------------|----------------------------------------------------------------------------------------------------|------------------|
| 1 Policy Assignment — | Connection Profile 3 AnyConnect 4 Access & Certificate 5 Su                                                                                                    | ummary           |
| TI                    | he VPN gateway can automatically download the latest AnyConnect package to the client device when the<br>onnection is initiated. Minimize connection setup time by choosing the appropriate OS for the selected package. | ne VPN           |
| D                     | ownload AnyConnect Client packages from Cisco Software Download Center.                                                                                                    |                  |
| E                     | Select at least one AnyConnect Client image     Show Re-order butto                                                                                                    | 2+               |
| C                     | AvyConnect File Object Name AnyConnect Olicent Package Name Operating System                                                                                                    |                  |
| C                     | anyconnect-win-4.10.08029-we anyconnect-win-4.10.08029-webdeploy-k9 Windows 🔻                                                                                                    |                  |
| _                     |                                                                                                    |                  |
|                       |                                                                                                    |                  |
|                       |                                                                                                    |                  |
|                       |                                                                                                    | Cancel Back Next |

パッケージのインストール

14. VPNリモート機能を有効にするFTDデバイスのネットワークインターフェイスを選択します。

| Remote Access VPN Policy Wizard |                |                                                          |                                        |                                          |                        |  |  |  |
|---------------------------------|----------------|----------------------------------------------------------|----------------------------------------|------------------------------------------|------------------------|--|--|--|
| 1 Policy Assignment —           | 2 Connection   | Profile 3 A                                              | nyConnect 4                            | Access & Certificate 5                   | Summary                |  |  |  |
|                                 | Remote<br>User | AnyConnect<br>Client                                     | Internet                               | Outside VPN Inside Device                | Corporate<br>Resources |  |  |  |
|                                 |                |                                                          |                                        |                                          |                        |  |  |  |
|                                 |                | Network Interface for                                    | or Incoming VPN Acc                    | AAA<br>Cess                              |                        |  |  |  |
|                                 |                | Select or create an Interfa<br>will access for VPN conne | ace Group or a Security Zo<br>ections. | one that contains the network interfaces | users                  |  |  |  |
|                                 |                | Interface group/Security                                 | Zone:* Outside                         | <b>•</b> +                               |                        |  |  |  |
|                                 |                |                                                          | Enable DTL:                            | S on member interfaces                   |                        |  |  |  |
|                                 |                | All the devices must                                     | t have interfaces as part of           | f the Interface Group/Security Zone sele | ected.                 |  |  |  |

VPNインターフェイス

15. 使用可能な方法の1つを選択して証明書の登録プロセスを確立し、証明書を作成してファイア ウォールにインストールします。これは、セキュアなVPN接続にとって重要です。

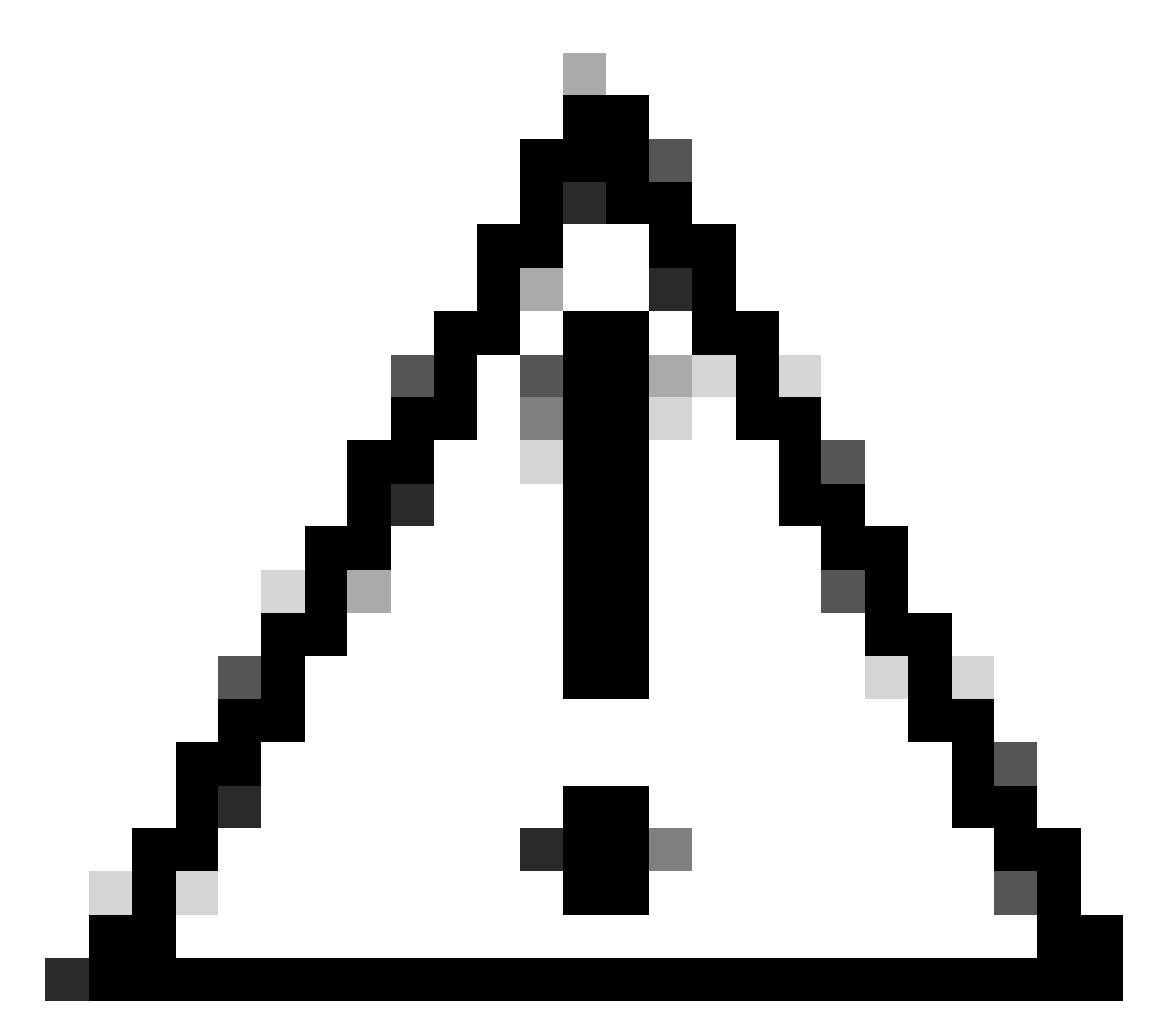

注意:たとえば、このガイドでは自己署名証明書が選択されています。

#### **Device Certificates**

Device certificate (also called Identity certificate) identifies the VPN gateway to the remote access clients. Select a certificate which is used to authenticate the VPN gateway.

Certificate Enrollment:\*

| <b>↓</b> + |
|------------|
|------------|

デバイス証明書。

### Add Cert Enrollment

| Name*               |                                      |
|---------------------|--------------------------------------|
| Description         |                                      |
|                     |                                      |
| CA Information C    | ertificate Parameters Key Revocation |
| Enrollment Type:    | SCEP                                 |
| Enrollment URL:*    | Self Signed Certificate              |
| Challenge Password: | SCEP                                 |
| Confirm Password:   | Manual<br>PKCS12 File                |
| Retry Period:       |                                      |
| Retry Count:        | 10 (Range 0-100)                     |
| Fingerprint:        |                                      |
|                     | Cancel Save                          |

0

証明書登録。

16. 証明書の登録を設定したら、Nextをクリックします。

| Remote Access VPN Policy Wizard                                            |                                                                                                    |
|----------------------------------------------------------------------------|----------------------------------------------------------------------------------------------------|
| 1         Policy Assignment         2         Connection Profile         3 | AnyConnect 4 Access & Certificate 5 Summary                                                                     |
| Interface group/Security Zone:*                                            | Outside +                                                                                                    |
|                                                                            | Enable DTLS on member interfaces                                                                                |
| All the devices must have in                                               | nterfaces as part of the Interface Group/Security Zone selected.                                                |
| Device Certificates                                                        |                                                                                                    |
| Device certificate (also called Ide<br>clients. Select a certificate which | intity certificate) identifies the VPN gateway to the remote access<br>is used to authenticate the VPN gateway. |
| Certificate Enrollment:*                                                   | Cert_Enrollment +                                                                                               |
| Access Control for VPN Tr                                                  | raffic                                                                                                    |
| All decrypted traffic in the VPN tu<br>this option to bypass decrypted tr  | unnel is subjected to the Access Control Policy by default. Select<br>traffic from the Access Control Policy.   |
|                                                                            | Cancel Back Next                                                                                                |
|                                                                            |                                                                                                    |

#### アクセスとサービスの概要

#### 17. すべての設定の概要をレビューして、設定が正確であり、意図した設定が反映されているこ とを確認します。

| Remote Access VPN Policy Wizard                                                                                                    |                                                                                                    |                                                                                                    |                    |
|----------------------------------------------------------------------------------------------------|----------------------------------------------------------------------------------------------------|----------------------------------------------------------------------------------------------------|--------------------|
| Policy Assignment 2 Connection Profile 3                                                                                                    | AnyConnect 4 Access & Certificate                                                                                                    | - 5 Summary                                                                                                    |                    |
| Firepower Management Center wi<br>Name:<br>Device Targets:<br>Connection Profile:<br>Connection Alias:<br>AAA:<br>Authentication Method:<br>Authentication Server:<br>Authorization Server:<br>Authorization Server:<br>Address Assignment:<br>Address Assignment:<br>Address Assignment:<br>Address Pools (IPv4):<br>Address Pools (IPv6):<br>Group Policy:<br>AnyConnect Images:<br>Interface Objects:<br>Device Certificates: | III configure an RA VPN Policy with the following settings<br>VPN_Remote<br>FTD_01<br>VPN_Remote<br>VPN_Remote<br>AAA Only<br>ISE (RADIUS)<br>ISE (RADIUS)<br>ISE<br>-<br>-<br>-<br>Pool_VPN<br>-<br>VPN_Remote_Policy<br>anyconnect-win-4.10.08029-webdeploy-k9.pkg<br>Outside<br>Cert_Enrollment | <ul> <li>After the wizard completes, the following configuration needs to be completed for VPN to work on all device targets.</li> <li>Access Control Policy Update</li> <li>Access Control rule must be defined to allow VPN traffic on all targeted devices.</li> <li>NAT Exemption</li> <li>If NAT is enabled on the targeted devices, you must define a NAT Policy to exempt VPN traffic.</li> <li>DNS Configuration</li> <li>To resolve hostname specified in AAA Servers policy on the targeted devices.</li> <li>Port Configuration</li> <li>SL will be enabled on port 443.</li> <li>Piease ensure that these ports are not used in AT Policy or other services before deploying the configuration.</li> <li>Network Interface Configuration</li> </ul> |                    |
|                                                                                                    |                                                                                                    |                                                                                                    | Cancel Back Finish |

VPN設定の概要。

18. VPNリモートアクセス設定を適用してアクティブにするには、Deploy > Deploy Allの順に移動 し、選択したFTDデバイスへの展開を実行します。

| Firewall Management Center<br>Devices / VPN / Edit Connection Profile Overview | Analysis Po                                            | licies         | Devices O      | bjects        | Integration | Deploy | ۹ | P    | ₽       | 🕜 adm    | in • aha | SEC   | URE  |
|--------------------------------------------------------------------------------|--------------------------------------------------------|----------------|----------------|---------------|-------------|--------|---|------|---------|----------|----------|-------|------|
| VPN_Remote                                                                     |                                                        | ٩              |                |               |             |        |   | Adva | inced   | Deploy   | Deploy A | AII - | ncel |
| Enter Description                                                              |                                                        |                | FTD_01         |               |             |        |   | Read | y for D | eploymer | it       | 4     | L(1) |
| Connection Profile Access Interfaces Advanced                                  |                                                        |                |                |               |             |        |   |      |         |          |          |       | one  |
|                                                                                |                                                        |                |                |               |             |        |   |      |         |          |          |       | +    |
| Name                                                                           | AAA                                                    |                |                |               |             |        |   |      |         |          |          |       |      |
| DefaultWEBVPNGroup                                                             | Authentication: /<br>Authorization: /<br>Accounting: / | Nd<br>Nd<br>Nd |                |               |             |        |   |      |         |          |          |       |      |
| VPN_Remote                                                                     | Authentication: I<br>Authorization: I<br>Accounting: I | SI<br>SI 0 1   | device is avai | ilable for de | eployment   |        |   |      |         |          |          | Ð     |      |
|                                                                                |                                                        |                |                |               |             |        |   | _    |         |          |          |       |      |

VPN設定を展開しています。

### ISE設定。

DUOを外部RADIUSサーバーとして統合します。

1. Cisco ISE管理インターフェイスで、Administration > Network Resources > External RADIUS Serversの順に移動します。

2. Addボタンをクリックして、新しい外部RADIUSサーバーを構成します。

| ≡ Cisco ISE     | Administration • Network Resources |                         |                         |                         |              |             |                 |      |  |  |
|-----------------|------------------------------------|-------------------------|-------------------------|-------------------------|--------------|-------------|-----------------|------|--|--|
| Network Devices | Network Device Groups              | Network Device Profiles | External RADIUS Servers | RADIUS Server Sequences | NAC Managers | More $\sim$ |                 |      |  |  |
| External R      | ADIUS Servers                      |                         |                         |                         |              |             |                 |      |  |  |
|                 |                                    |                         |                         |                         |              |             | Selected 0 Tota | NO 6 |  |  |
| C Edit + Add    | Duplicate Delete                   |                         |                         |                         |              |             | All             | - 5  |  |  |
| Name            | ^                                  | Description             |                         |                         |              |             |                 |      |  |  |
|                 |                                    |                         |                         |                         |              |             |                 |      |  |  |

外部Radiusサーバ

3. プロキシDUOサーバーの名前を入力します。

4. Proxy DUOサーバの正しいIPアドレスを入力して、ISEとDUOサーバ間の通信が適切であることを確認します。

5. 共有秘密キーを設定します。

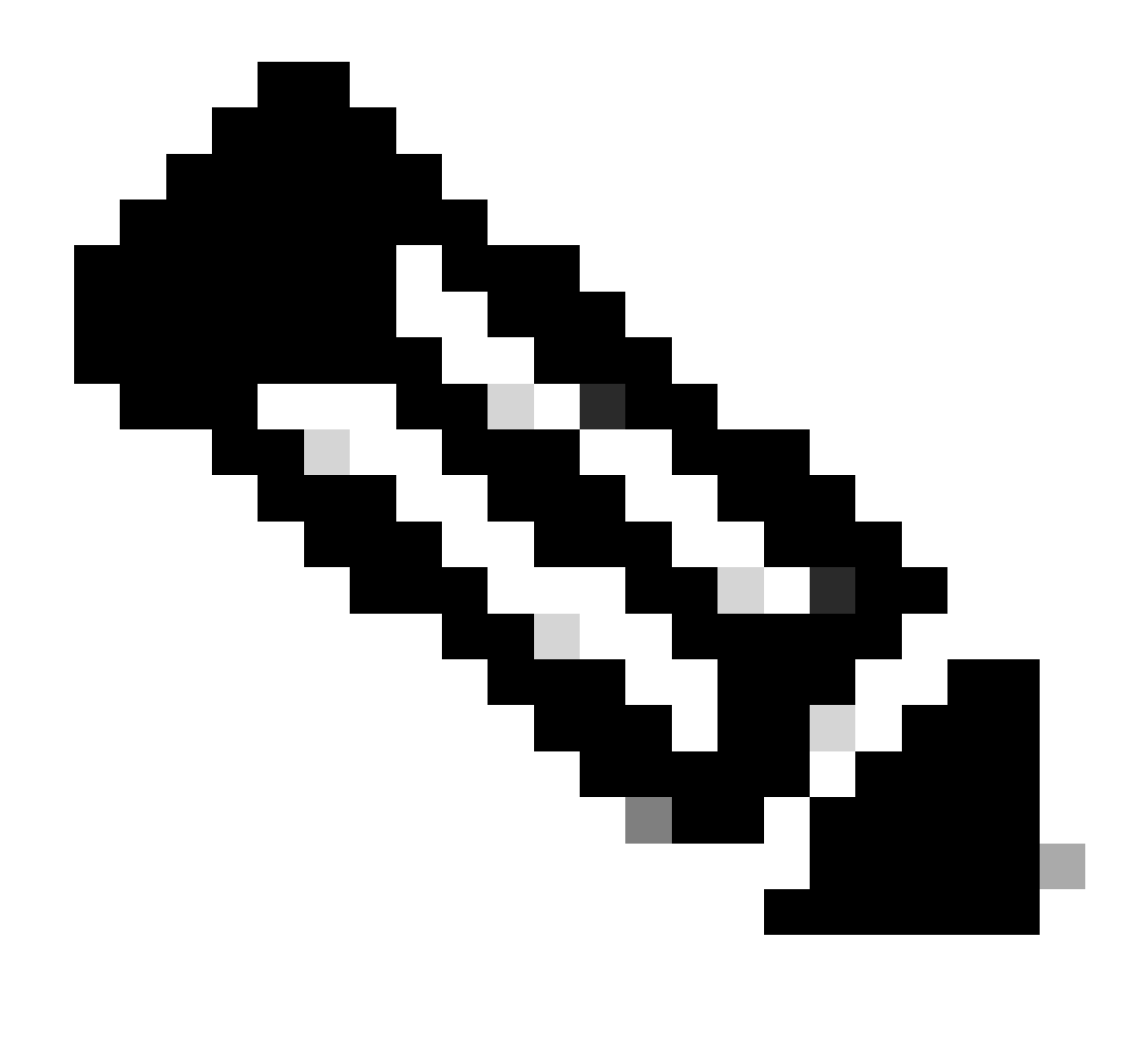

注:RADIUS接続を正常に確立するには、この共有秘密キーをプロキシDUOサーバに設定する必要があります。

#### 6. すべての詳細を正しく入力したら、Submitをクリックして、新しいProxy DUO Server設定を保存します。

| ≡ Cisco ISE     | Administration - Network Resources |                         |                         |                         |              |             |  |  | 3 | 礅 |
|-----------------|------------------------------------|-------------------------|-------------------------|-------------------------|--------------|-------------|--|--|---|---|
| Network Devices | Network Device Groups              | Network Device Profiles | External RADIUS Servers | RADIUS Server Sequences | NAC Managers | More $\sim$ |  |  |   |   |
| External RADIUS | Server                             |                         |                         |                         |              |             |  |  |   |   |
| * Name          | DUO_Server                         | ]                       |                         |                         |              |             |  |  |   |   |
| Description     |                                    |                         | li li                   |                         |              |             |  |  |   |   |
| * Host IP       | 10.31.126.20                       | )7                      |                         |                         |              |             |  |  |   |   |
| * Shared Secret | ********                           | Show                    |                         |                         |              |             |  |  |   |   |

7. Administration > RADIUS Server Sequencesの順に進みます。

外部RADIUSサーバ

8. Addをクリックして、新しいRADIUSサーバーシーケンスを作成します。

| ≡ Cisc         | co ISE         | Administration • Network Resources |                              |                         |                         |              |             | Q       | 0      | 9      | Ø |
|----------------|----------------|------------------------------------|------------------------------|-------------------------|-------------------------|--------------|-------------|---------|--------|--------|---|
| Network De     | evices         | Network Device Groups              | Network Device Profiles      | External RADIUS Servers | RADIUS Server Sequences | NAC Managers | More $\vee$ |         |        |        |   |
| RADI           | US S           | erver Sequence                     | S                            |                         |                         |              |             |         |        |        |   |
| For Policy Exp | port go to Adr | ninistration > System > Backup &   | Restore > Policy Export Page |                         |                         |              |             | Selecte | d 0 Te | otal 0 | Ø |
| 0 Edit         | + Add          | Duplicate Delete                   |                              |                         |                         |              |             |         | All    | ~      | 7 |
|                | Name           | ^                                  | Description                  |                         |                         |              |             |         |        |        |   |
|                |                |                                    |                              | No data available       |                         |              |             |         |        |        |   |

RADIUSサーバシーケンス

9. RADIUSサーバーシーケンスを識別しやすくするために、別の名前を指定します。

10. このガイドではDUO\_Serverと呼ばれている、以前設定したDUO RADIUSサーバを探し、それを右側の選択済みリストに移動してシーケンスに含めます。

11. Submitをクリックして、RADIUSサーバシーケンスの設定を完了して保存します。

| ■ Cisco ISE                     |                           |               |                             | Adminis            | tration - Netw     | ork Resources           |              |              |                          | Q    | 0   | 70 | ø |
|---------------------------------|---------------------------|---------------|-----------------------------|--------------------|--------------------|-------------------------|--------------|--------------|--------------------------|------|-----|----|---|
| Network Devices                 | Network Device G          | oups          | Network Device Profiles     | External RAI       | DIUS Servers       | RADIUS Server Sequences | NAC Managers | External MDM | pxGrid Direct Connectors | More | × . |    |   |
| * Name                          | DUO_Sequence              |               |                             |                    |                    |                         |              |              |                          |      |     |    |   |
| Description                     |                           |               |                             | li.                |                    |                         |              |              |                          |      |     |    |   |
| ✓ User Select                   | ted Service Type          |               |                             |                    |                    |                         |              |              |                          |      |     |    |   |
| Select the set o<br>is received | of external RADIUS server | s to use to p | process requests. Servers a | re accessed in seq | uence until a resp | ponse                   |              |              |                          |      |     |    |   |
| Available                       |                           | * Se          | elected                     |                    |                    |                         |              |              |                          |      |     |    |   |
|                                 |                           |               |                             |                    |                    |                         |              |              |                          |      |     |    |   |
|                                 | ↓ [3                      | ><br><b>K</b> |                             |                    |                    |                         |              |              |                          |      |     |    |   |
|                                 |                           |               |                             |                    |                    |                         |              |              |                          |      |     |    |   |
| Remote acco                     | ounting                   |               |                             |                    |                    |                         |              |              |                          |      |     |    |   |

Radiusサーバシーケンスの設定。

FTDをネットワークアクセスデバイスとして統合します。

1. システムインターフェイスのAdministrationセクションに移動し、そこからNetwork Resourcesを選択してネットワークデバイスの設定領域にアクセスします。

2. [Network Resources]セクションで、[Add]ボタンを探してクリックし、新しいネットワークア クセスデバイスを追加するプロセスを開始します。

| ≡ Cisco ISE              |                       | Administration • Network Resources Q |                             |                         |              |             |         | 0 | 50     | ø |
|--------------------------|-----------------------|--------------------------------------|-----------------------------|-------------------------|--------------|-------------|---------|---|--------|---|
| Network Devices          | Network Device Groups | Network Device Profiles              | External RADIUS Servers     | RADIUS Server Sequences | NAC Managers | More $\sim$ |         |   |        |   |
| Network Devices          | Netwo                 | rk Devices                           |                             |                         |              |             |         |   |        |   |
| Device Security Settings | Ø Edit +              | Add Duplicate 🕁 Impo                 | rt ① Export ~ 合 Generate P/ | AC 👩 Delete 🗸           |              | Selected 0  | Total C |   | @<br>7 |   |
|                          | Nar                   | ne 🗠 IP/Mask Profil                  | e Name Location             | Туре                    | Description  |             |         |   |        |   |
|                          |                       |                                      | No                          | dala available          |              |             |         |   |        |   |

ネットワークアクセスデバイス。

3. 表示されたフィールドに、ネットワーク内のデバイスを識別するためのネットワークアクセス デバイス名を入力します。

4. FTD(Firepower Threat Defense)デバイスのIPアドレスの指定に進みます。

5. FMC(Firepower Management Center)のセットアップ中に以前に確立されたキーを入力します。このキーは、デバイス間のセキュアな通信に不可欠です。

6. 「発行」ボタンをクリックして、プロセスを完了します。

#### Network Devices List > FTD

### **Network Devices**

| Name        | FTD      |            |   |    |   |
|-------------|----------|------------|---|----|---|
| Description |          |            |   |    |   |
|             |          |            |   |    |   |
| IP Address  | ✓ * IP : | 10.4.23.53 | / | 32 | @ |

NADとしてFTDを追加します。

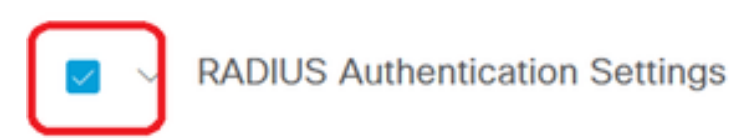

#### **RADIUS UDP Settings**

| Protocol        | RADIUS          |                |
|-----------------|-----------------|----------------|
| Shared Secret   | ••••••          | Show           |
| Use Second S    | Shared Secret 🥡 |                |
| Secon<br>Secret | d Shared        | Show           |
| Co              | A Port 1700     | Set To Default |

RADIUS設定

#### DUO構成。

DUOプロキシインストール。

次のリンクをクリックして、『DUO Proxy Download and Installation Guide』にアクセスします。

https://duo.com/docs/authproxy-reference

DUOプロキシをISEおよびDUOクラウドと統合します。

1. DUO Security Webサイト(<u>https://duo.com/</u>)にログインします。

2. 「アプリケーション」セクションにナビゲートし、「アプリケーションの保護」を選択して続行します。

| Dashboard                                                                                                    | Applications                                                                                                    | Protect an Application |
|----------------------------------------------------------------------------------------------------|----------------------------------------------------------------------------------------------------|------------------------|
| Device Insight<br>Policles<br>Applications<br>Protect an Application<br>Authentication Proxy<br>Single Sign-On<br>Users<br>Groups<br>Endpoints<br>2FA Devices<br>V | Apprications<br>Manage your update to the new Universal Prompt<br>experience, all in one place.<br>See My Progress Get More Information (2)<br>O O<br>All Applications End of Support<br>Export $\checkmark$ Q Search |                        |

DUOアプリケーション

3. リストで「Cisco ISE RADIUS」オプションを検索し、Protectをクリックしてアプリケーションに追加します。

| Policies                                 | ~                 | Add an application that you'd like to protect with Duo to                                  | wo-factor authentication.                                                                                                    |                 |           |  |  |  |
|------------------------------------------|-------------------|--------------------------------------------------------------------------------------------|----------------------------------------------------------------------------------------------------|-----------------|-----------|--|--|--|
| Applications                             | ^                 | You can start with a small "proof-of-concept" installation                                 | You can start with a small "proof-of-concept" installation — it takes just a few minutes, and you're the only one that will see it, until you decide to add |                 |           |  |  |  |
| Protect an Applica<br>Authentication Pro | ation<br>oxy<br>~ | others.<br>Documentation: Getting Started 더<br>Choose an application below to get started. |                                                                                                    |                 |           |  |  |  |
| Users<br>Groups                          | č                 | Cisco ISE RADIUS                                                                           |                                                                                                    |                 |           |  |  |  |
| Endpoints<br>2FA Devices                 | č                 | Application                                                                                | Protection Type                                                                                                    |                 |           |  |  |  |
| Administrators<br>Trusted Endpoints      | ~                 | CISCO ISE Administrative Web Login                                                         | 2FA with SSO hosted by Duo<br>(Single Sign-On)                                                                                                    | Documentation 🗗 | Configure |  |  |  |
| Trust Monitor<br>Reports                 | ×                 | -ilitite Cisco ISE RADIUS                                                                  | 2FA                                                                                                    | Documentation 🗗 | Protect   |  |  |  |
| Settings<br>Billing                      | ~                 | CISCO CISCO RADIUS VPN                                                                     | 2FA                                                                                                    | Documentation ⊡ | Protect   |  |  |  |

ISE RADIUSオプション

4. 正常に追加されると、DUOアプリケーションの詳細が表示されます。下にスクロールして Saveをクリックします。

5. 提供された統合キー、秘密キー、およびAPIホスト名をコピーします。これらは今後の手順で 重要です。

| <ul> <li>Application modified</li> </ul> | successfully.                                             |      |                    |                    |  |  |
|------------------------------------------|-----------------------------------------------------------|------|--------------------|--------------------|--|--|
| Dashboard > Applications > Cis           | Dashboard > Applications > Cisco ISE RADIUS               |      |                    |                    |  |  |
| Cisco ISE RA                             | DIUS                                                      |      | Authentication Log | Remove Application |  |  |
| Follow the Cisco ISE RADIUS              | instructions 🖾.                                           |      |                    |                    |  |  |
| Details                                  |                                                           |      |                    | Reset Secret Key   |  |  |
| Integration key                          | DIX                                                       | Сору |                    |                    |  |  |
|                                          |                                                           |      |                    |                    |  |  |
| Secret key                               | ywLM                                                      | Сору |                    |                    |  |  |
|                                          | Don't write down your secret key or share it with anyone. |      |                    |                    |  |  |
| API hostname                             | duosecurity.com                                           | Сору |                    |                    |  |  |
|                                          |                                                           |      |                    |                    |  |  |

ISEサーバの詳細

#### 6. システムのDUO Proxy Managerを起動して、セットアップを続行します。

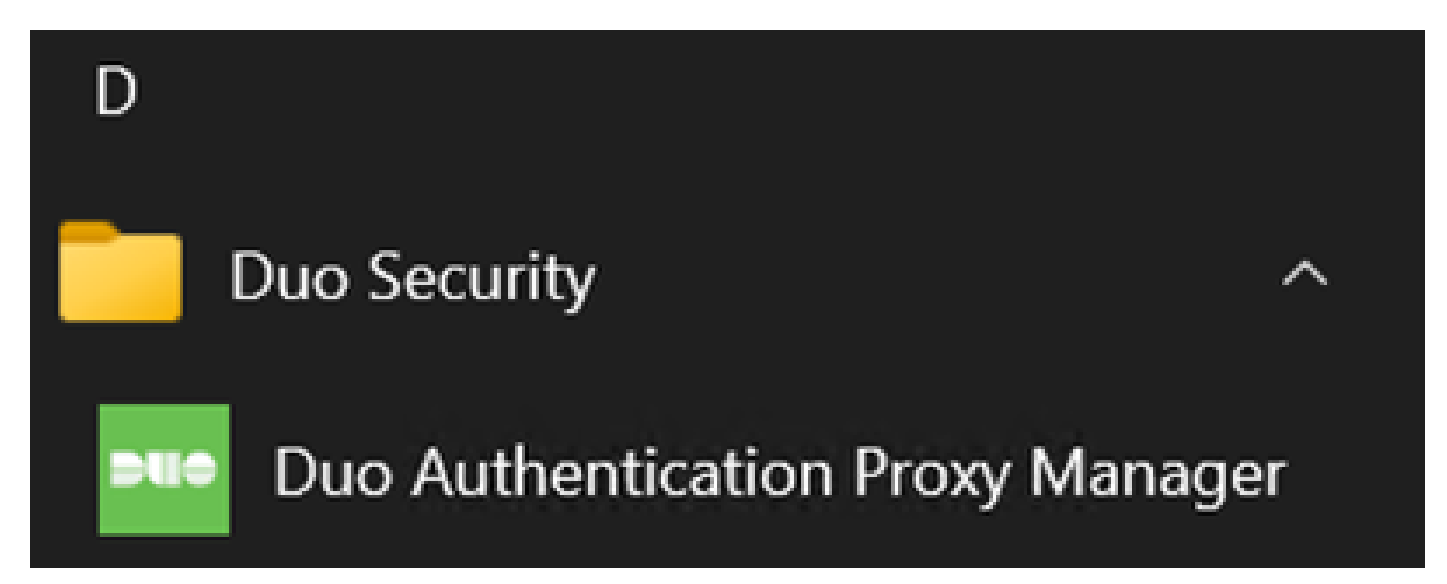

DUOプロキシマネージャ

7. (オプション) DUOプロキシサーバーがDUOクラウドに接続するためにプロキシ構成を必要 とする場合は、次のパラメーターを入力します:

[main] http\_proxy\_host=<Proxy IP Address or FQDN > http\_proxy\_port=<port>

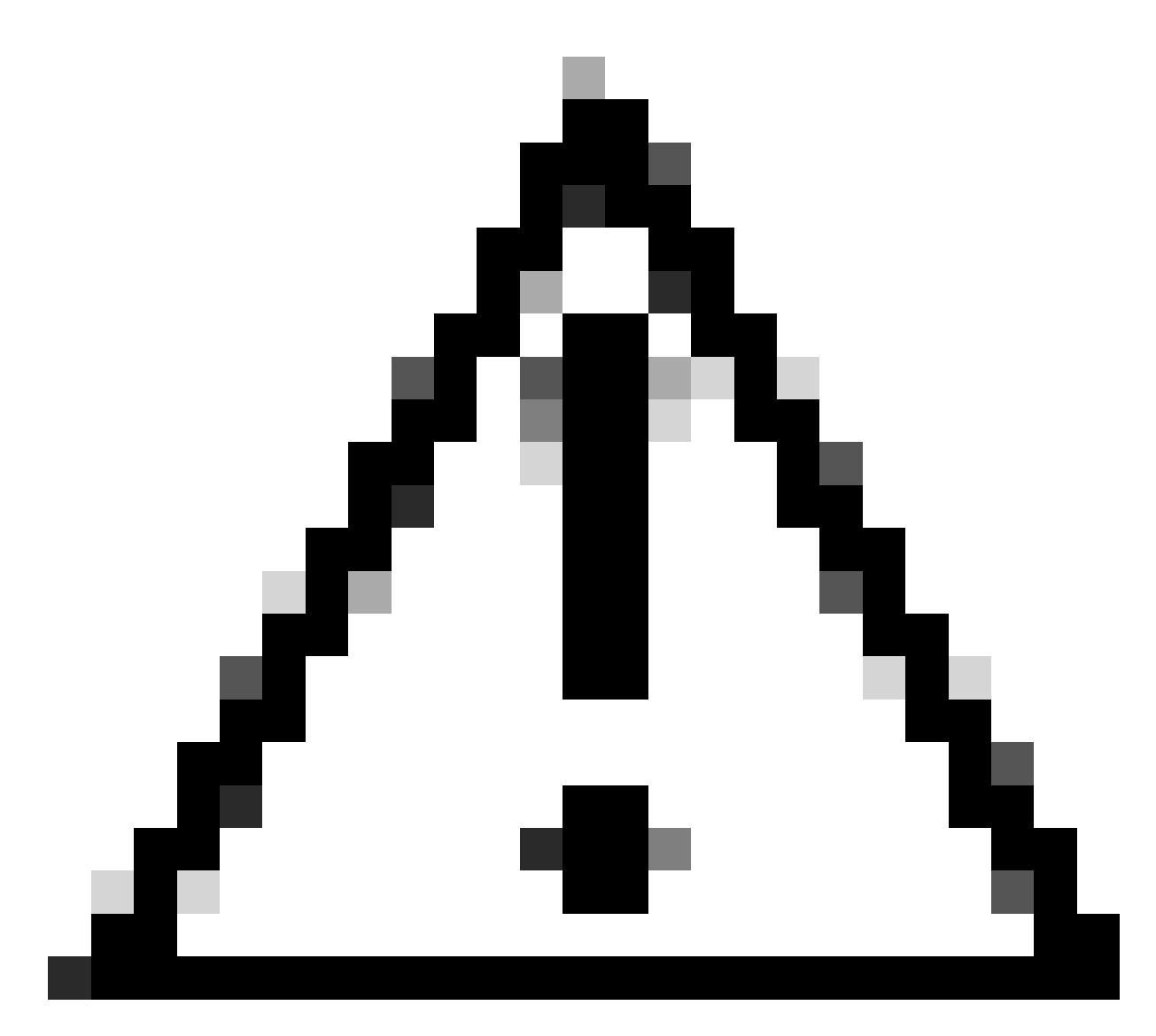

注意とを実際のプロキシの詳細に置き換えてください。

8. ここで、前にコピーした情報を利用して、統合設定を完了します。

[radius\_server\_auto] ikey=<integration key> skey=<secret key> api\_host=<API hostname> radius\_ip\_1=<ISE IP address> radius\_secret\_1=<secret key configured in the external RADIUS server section> failmode=safe port=1812 client=ad\_client

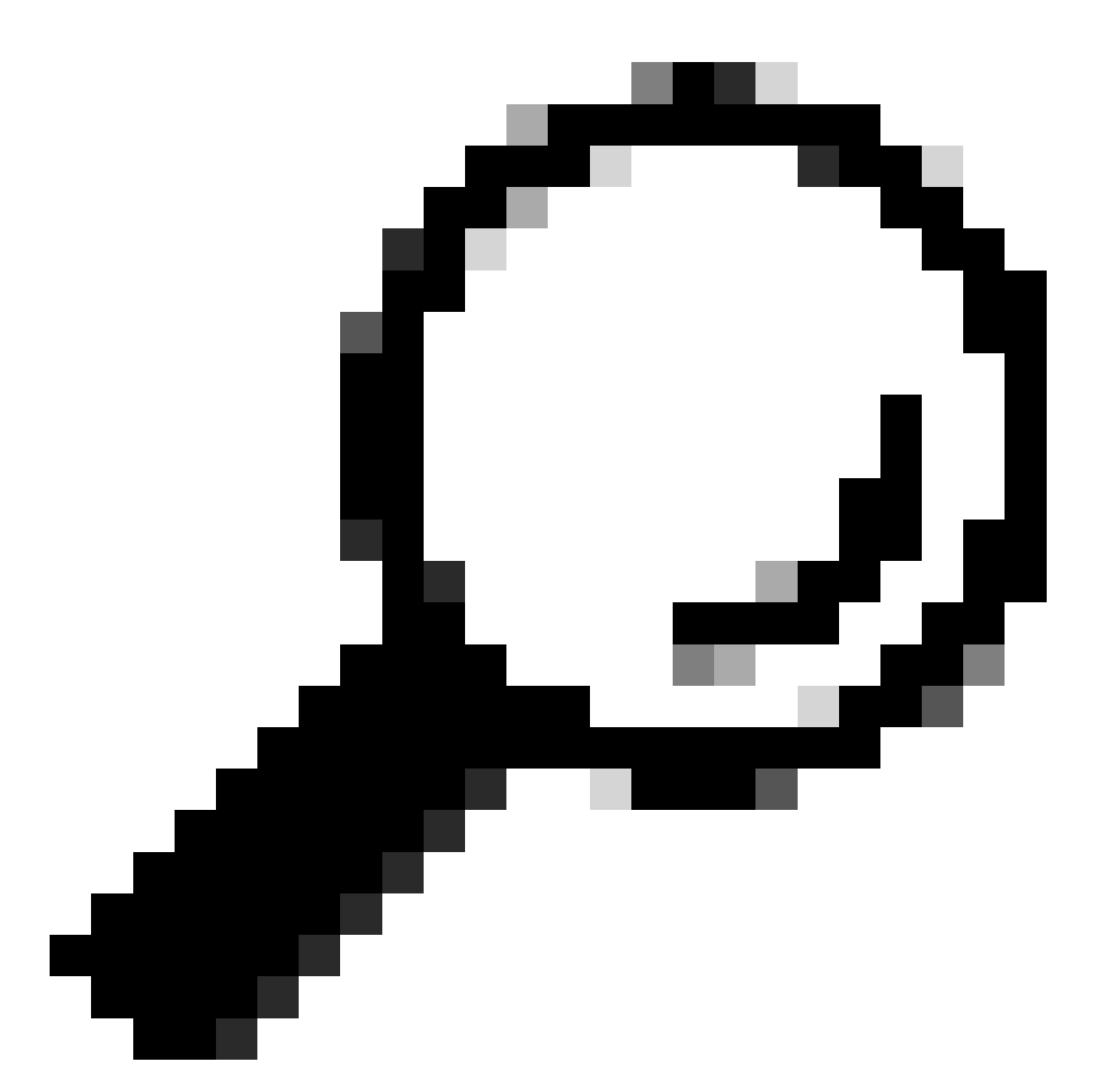

ヒント: client=ad\_clientという行は、DUOプロキシがActive Directoryアカウントを使用して認証することを示して います。Active Directoryとの同期を完了するには、この情報が正しいことを確認します。

DUOをActive Directoryと統合します。

1. DUO認証プロキシをActive Directoryと統合します。

[ad\_client] host=<AD IP Address> service\_account\_username=<service\_account\_username> service\_account\_password=<service\_account\_password> search\_dn=DC=<domain>,DC=<TLD>

- 2. Active DirectoryにDUOクラウドサービスで参加します。<u>https://duo.com/</u>にログインします。
- 3. 「Users」に移動し、「Directory Sync」を選択して同期設定を管理します。

| Dashboard                 | Dashboard > Users |                                      |                               |                  | _                          |                       |  |
|---------------------------|-------------------|--------------------------------------|-------------------------------|------------------|----------------------------|-----------------------|--|
| Device Insight v          | Users             |                                      |                               | Directory \$     | Sync   Import Users   Bulk | Enroll Users Add User |  |
| Policies $\lor$           | A Need to activat | a a raplacement phone?               | Learn more about Reactivation | a Dua Mabila 52  | _                          |                       |  |
| Applications $\checkmark$ | I weed to activat | e a replacement proner               | Learn more about Neactivating | g Duo Mobile (3. |                            |                       |  |
| Single Sign-On 🗸 🤟        | 0                 | 0                                    | 0                             | 0                | 0                          | 0                     |  |
| Users ^                   | Total Users       | Not Enrolled                         | Inactive Users                | Trash            | Bypass Users               | Locked Out            |  |
| Add User                  |                   |                                      |                               |                  |                            |                       |  |
| Pending Enrollments       | Select (0)~ · ·   |                                      |                               |                  | Export ~ Q Search          |                       |  |
| Bulk Enroll Users         |                   |                                      |                               |                  |                            |                       |  |
| Import Users              |                   | No users shown based on your search. |                               |                  |                            |                       |  |
| Directory Sync            |                   |                                      |                               |                  |                            |                       |  |
| Bypass Codes              |                   |                                      |                               |                  |                            |                       |  |
| Groups 🗸                  |                   |                                      |                               |                  |                            |                       |  |

ディレクトリ同期

4. [Add New Sync]をクリックし、表示されたオプションから[Active Directory]を選択します。

| C | ashboard            |        | Dashboard > Users > Directory Sync  |                |
|---|---------------------|--------|-------------------------------------|----------------|
| C | evice Insight       | $\sim$ | Directory Sync                      | Add New Sync 🗸 |
| P | Policies            | ~      | Directory Syncs Connections         |                |
| A | pplications         | $\sim$ |                                     |                |
| S | Single Sign-On      | $\sim$ | You don't have any directories yet. |                |
| 1 | Jsers               | ^      |                                     |                |
|   | Add User            |        |                                     |                |
|   | Pending Enrollments |        |                                     |                |
|   | Bulk Enroll Users   |        |                                     |                |
|   | Import Users        |        |                                     |                |
|   | Directory Sync      |        |                                     |                |
|   | Bypass Codes        |        |                                     |                |
| 0 | Froups              | $\sim$ |                                     |                |

新しい同期の追加

5. Add new connectionを選択し、Continueをクリックします。

| D           | ashboard<br>evice Insight                                                                               | ~                       | Dashboard > Users > Directory.Sync > New Active Directory Sync New Active Directory Sync                                                                                       |                     |                                            |
|-------------|----------------------------------------------------------------------------------------------------|-------------------------|----------------------------------------------------------------------------------------------------|---------------------|--------------------------------------------|
| P<br>A<br>S | olicies<br>pplications<br>ingle Sign-On<br>sers<br>Add User<br>Pending Enrollments<br>Bulk Enroll Users | > > <                   | Connection<br>Set up a new connection using a new Authentication Proxy.<br>Reuse existing connection<br>Add new connection<br>You will be redirected to a new page<br>Continue | Complete Setu       | ietup<br>AD<br>i<br>inced attributes<br>ip |
|             | Import Users<br>Directory Sync<br>Bypass Codes                                                          |                         | Directory Sync Setup<br>Waiting for connection to directory<br>Sync setup is disabled until a connection to the directory has been established.                                |                     |                                            |
| 新 l<br>6.   | 、いActive Director<br>生成された                                                                              | <sup>y</sup> の追加<br>統合キ | ┶ー、秘密キー、およびAPIホスト名をコピーします。                                                                                                    |                     |                                            |
| 1           | Authentication                                                                                          | Proxy                   |                                                                                                    | 🖞 Delete Connection | No Changes                                 |

Status

Not connected

O Add Authentication Proxy

O Configure Directory

| Co | onfiguration metadata                                                                                                    |
|----|----------------------------------------------------------------------------------------------------|
|    | 1. To set up this directory, you need to install the Duo Authentication Proxy software on a machine that Duo can connect to and that can connect to your LDAP server. View instructions C            |
|    | 2. Configure your Authentication Proxy. Update the ikey, skey, and api_host entries in the [cloud] section of your configuration, or $\stackrel{4}{\rightharpoonup}$ download a pre-configured file. |

| Integration key | DIDI                                                                   | Сору | Connected Directory Syncs    |
|-----------------|------------------------------------------------------------------------|------|------------------------------|
| Secret key      |                                                                        | Сору | User Syncs<br><u>AD Sync</u> |
|                 | Don't write down your secret key or share it with any Reset Secret Key | one. |                              |
| API hostname    | duosecurity.com                                                        | Сору |                              |

3. If you are using NTLM or plain authentication, update the [cloud] section of your configuration with the username and password for the LDAP account that has read access for your LDAP directory.

認証プロキシの詳細

#### 7. DUO認証プロキシ構成に戻り、取得した新しいパラメータとActive Directory管理者のサービス アカウント資格情報を使用して[cloud]セクションを構成します。

[cloud] ikey=<integration key> skey=<secret key> api\_host=<API hostname> service\_account\_username=<your domain>\<service\_account\_username> service\_account\_password=<service\_account\_password> 8. 「validate」オプションを選択して構成を検証し、すべての設定が正しいことを確認します。

| Authentication Proxy is running                                                                                                    | Up since: 4/20/2024, 5:43:21 PM | Version: 6.3.0 | Restart Service | Stop Service |
|----------------------------------------------------------------------------------------------------|---------------------------------|----------------|-----------------|--------------|
|                                                                                                    |                                 |                |                 |              |
| Configure: authproxy.cfg                                                                                                    | Unsaved Chang                   | ges Output     |                 |              |
| <pre>1 [main] 2 http_proxy_host=cxl 3 http_proxy_port=3128 4 5 [radius_server_auto] 6 ikey=DIX 7 skey= 8 api_host=apple.dusecuri 9 radius_ip_l=10.4.23.21 10 radius_secret_l=po 11 failmode=safe 12 port=1812 13 client=ad_client 14 15 [ad_client] 16 host=10.4.23.42 17 service account username=admini 17 18 service account username=admini 17 18 service account username=admini 18 service account username=admini 19 service account username=admini 10 service account username=admini 10 service account username=admini 11 service account username=admini 12 service account username=admini 13 service account username=admini 14 service account username=admini 15 service account username=admini 16 service account username=admini 17 service account username=admini 18 service account username=admini 19 service account username=admini 10 service account username=admini 10 service account username=admini 10 service account username=admini 10 service account username=admini 10 service account username=admini 11 service account username=admini 12 service account username=admini 13 service account username=admini 14 service account username=admini 14 service account uservice</pre> | uXWywLM<br>ity.com              |                |                 |              |
| 18 service_account_password=                                                                                                    |                                 |                |                 |              |

プロキシDUOの設定。

Validate Save

#### 9. 検証後、設定を保存し、DUO認証プロキシ・サービスを再起動して変更を適用します。

| • Authentication Proxy is running                                                                                                    | Up since: 4/20/2024, 5:43:21 PM | Version: 6.3.0                                                                                                    | Restart Service Stop Service                                                                                                    |
|----------------------------------------------------------------------------------------------------|---------------------------------|----------------------------------------------------------------------------------------------------|----------------------------------------------------------------------------------------------------|
| Validation passed     Configuration has passed validation                                                                                                    | and is ready to be saved        |                                                                                                    |                                                                                                    |
| Configure: authproxy.cfg                                                                                                    | Unsaved Chang                   | ges Output                                                                                                    |                                                                                                    |
| <pre>http_proxy_host=cxl http_proxy_host=cxl http_proxy_port=3128  filest [radius_server_auto] ikey=DIX skey=l api_host=left duosecur radius_ip_1=10.4.23.21 radius_secret_1=po fil failmode=safe port=1812 client=ad_client filest duosecur filest duosecur f</pre> | wLM<br>ity.com                  | Running The Duo Authentic<br>several minutes<br>[info] Testing section '<br>[info] {'http_proxy_host<br>'http_proxy_port'<br>[info] There are no conf<br>[info] Testing section '<br>[info] Testing section '<br>[info] {'api_host':<br>'client': 'ad_ct<br>'failmode': 'sat<br>'http_proxy_host<br>'http_proxy_port<br>'ikey': 'DI) | cation Proxy Connectivity Tool. This may take<br>'main' with configuration:<br>t': 'cx<br>': '3128';<br>figuration problems<br><br>'radius_server_auto' with configuration:<br> |

Restart Serviceオプション

Save

10. DUO管理ダッシュボードに戻り、Active DirectoryサーバーのIPアドレスとユーザー同期用の ベースDNを入力します。

#### **Directory Configuration**

#### Domain controller(s)

Hostname or IP address (1) \* Port (1) \*

10.4.23.42

389

#### + Add Domain controller

The port is typically 389 for cleartext LDAP or STARTTLS, and 636 for LDAPS.

| Base DN *                                                                                                    |                                                                   |
|----------------------------------------------------------------------------------------------------|-------------------------------------------------------------------|
| DC=testlab,DC=local                                                                                                    |                                                                   |
| Enter the full distinguished name (DN) of the directory location to search for<br>We recommend setting this to the directory root (example: DC=domain,DC=<br>If specifying the DN of an OU or container, ensure it is <b>above both the use</b> | r users and groups.<br>:local).<br><b>rs and groups to sync</b> . |

ディレクトリ設定。

### 11. システムを非NTLMv2認証に設定するには、Plainオプションを選択します。

| Authentication | type |
|----------------|------|
|----------------|------|

#### Integrated

Performs Windows authentication from a domain-joined system.

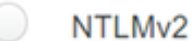

Performs Windows NTLMv2 authentication.

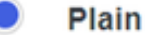

Performs username-password authentication.

認証タイプ.

12. 新しい設定を保存して、設定が更新されていることを確認します。

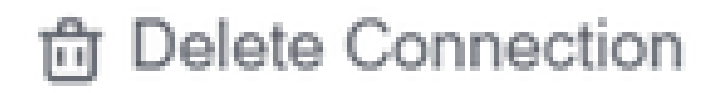

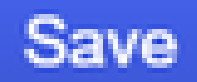

# Status

Not connected

Add Authentication Proxy
 Configure Directory

# **Connected Directory Syncs**

## User Syncs

# AD Sync

Saveオプション

13. 「接続のテスト」機能を使用して、DUOクラウドサービスがActive Directoryと通信できるこ

\_

#### **Authentication Proxy**

- 1. To set up this directory, you need to install the Duo Authentication Proxy software on a machine that Duo can connect to and that can connect to your LDAP server. View instructions 🗹
- 2. Configure your Authentication Proxy. Update the ikey, skey, and api\_host entries in the [cloud] section of your configuration, or download a pre-configured file.

| Integration key | DID                                                                        | Сору |  |
|-----------------|----------------------------------------------------------------------------|------|--|
| Secret key      | wfPF                                                                       |      |  |
|                 | Don't write down your secret key or share it with anyone. Reset Secret Key |      |  |
| API hostname    | duosecurity.com                                                            | Сору |  |

3. If you are using NTLM or plain authentication, update the [cloud] section of your configuration with the username and password for the LDAP account that has read access for your LDAP directory.

| <pre>service_account_username=myusername</pre> |
|------------------------------------------------|
| <pre>service_account_password=mypassword</pre> |

4. Restart your Authentication Proxy.

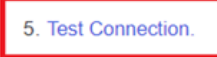

接続オプションをテストします。

14. Active Directoryのステータスが、統合の成功を示す「Connected」と表示されていることを確 認します。

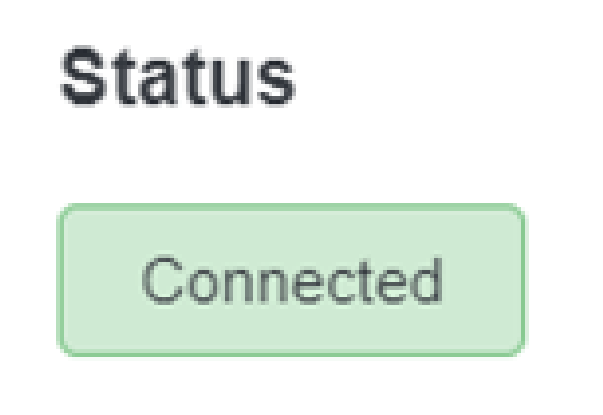

DUO Cloud経由でActive Directory(AD)からユーザーアカウントをエクスポートします。

1. Duo Admin PanelでUsers > Directory Syncの順に移動し、Active Directoryとのディレクトリ同 期に関連する設定を見つけます。

| Dashboard<br>Device Insight<br>Policies                                             | ~      | Dashboard > Users Users Need to activ | ate a replacement phone? I earn | more about Reactivating Duo Mob | la rt                 | Directory Sync Import Users | Bulk Enroll Users Add User |
|-------------------------------------------------------------------------------------|--------|---------------------------------------|---------------------------------|---------------------------------|-----------------------|-----------------------------|----------------------------|
| Applications<br>Single Sign-On<br>Users                                             | ~      | 0<br>Total Users                      | 0<br>Not Enrolled               | 0<br>Inactive Users             | 0<br>Trash            | 0<br>Bypass Users           | 0<br>Locked Out            |
| Add User<br>Pending Enrollme<br>Bulk Enroll Users<br>Import Users<br>Directory Sync | mts    | Select (0)~                           |                                 | Looks like you have no          | users, click Add User | Export ~ Q See              | rch                        |
| Bypass Codes<br>Groups<br>Endpoints<br>2FA Devices                                  | ~<br>~ |                                       |                                 |                                 |                       |                             |                            |

```
ユーザリスト。
```

- 2. 管理するActive Directory構成を選択します。
- 3. 構成設定で、Duo Cloudと同期する特定のグループをActive Directory内で識別して選択します 。選択範囲に対してフィルタリングオプションを使用することを検討してください。
- 4. Complete Setupをクリックします。

| Dashboard                                                                                              |        | Dashboard > Users > Directory.Sync > AD Sync                                                                              |                                                            |
|----------------------------------------------------------------------------------------------------|--------|----------------------------------------------------------------------------------------------------|------------------------------------------------------------|
| Device Insight                                                                                         | ×      | AD Sync Rename                                                                                                    | Delete Directory Sync Save                                 |
| Policies                                                                                               | ~      | Import Duo user names and other information directly from your on-premises Active Directory.                              |                                                            |
| Applications                                                                                           | ~      |                                                                                                    |                                                            |
| Single Sign-On                                                                                         | ~      | Active Directory Connection                                                                                               | Directory Sync Setup                                       |
| Users                                                                                                  | ^      | Connected to Duo                                                                                                    | Connect to AD                                              |
| Add User<br>Pending Enrollments<br>Bulk Enroll Users<br>Import Users<br>Directory Sync<br>Bypass Codes | s      | AD Sync Connection<br>10.4.23.42:389<br>Edit connection 2 Change connection Groups                                        | Add groups     Review synced attributes     Complete Setup |
| Groups<br>Endpoints                                                                                    | ×<br>× | These groups and their users will be imported from your on-premises Active Directory           * Administrators         * |                                                            |

AD同期。

5. 同期を即時に開始するには、「今すぐ同期」をクリックします。これにより、Active Directory内の指定されたグループからDuo Cloudにユーザアカウントがエクスポートされ、Duo Security環境内でユーザアカウントを管理できるようになります。 Dashboard > Users > Directory Sync > AD Sync

| AD Sync Rename                                                                                                    | 🛱 Delete Directory Sync | No Changes |
|----------------------------------------------------------------------------------------------------|-------------------------|------------|
| Import Duo user names and other information directly from your on-premises Active Directory.<br>Learn more about syncing users from Active Directory 🖸 |                         |            |
| Sync Controls                                                                                                    | Active Directory Conr   | nection    |
| Sync status                                                                                                    | Connected to D          | uo         |
| Scheduled to automatically synchronize every 12 hours, next around 2:00 AM UTC O Pause automatic syncs                                                 | AD Sync Connection      |            |
|                                                                                                    | 10.4.23.42:389          |            |
| Sync Now                                                                                                    | Edit connection         |            |
| Troubleshooting 🗸                                                                                                    |                         |            |
|                                                                                                    |                         |            |
|                                                                                                    |                         |            |

同期の開始

#### Cisco DUO Cloudにユーザを登録します。

ユーザ登録により、コードアクセス、DUOプッシュ、SMSコード、トークンなど、さまざまな方 法で本人確認が可能になります。

1. Cisco CloudダッシュボードのUsersセクションに移動します。

#### 2. 登録するユーザーのアカウントを見つけて選択します。

| Dashboard         |        | Dashboard > Users     |                             |                                  |        |                       |                 |                       |
|-------------------|--------|-----------------------|-----------------------------|----------------------------------|--------|-----------------------|-----------------|-----------------------|
| Device Insight    | ~      | Users                 |                             |                                  | D      | irectory Sync   Impor | rt Users   Bulk | Enroll Users Add User |
| Policies          | ~      |                       |                             |                                  |        |                       |                 |                       |
| Applications      | $\sim$ | Need to activate a re | placement phone? Learn more | about Reactivating Duo Mobile 🖸. |        |                       |                 |                       |
| Single Sign-On    | ~      | 1                     | 1                           | 1                                | 0      | 0                     |                 | 0                     |
| Users             | ^      | ∎<br>Total Users      | Not Enrolled                | Inactive Users                   | Trash  | Bypass User           | 'S              | Locked Out            |
| Add User          |        |                       | _                           |                                  |        |                       |                 |                       |
| Pending Enrollmen | ts     | Select (0) ✓          |                             |                                  |        | Export ~              | Q Search        |                       |
| Bulk Enroll Users |        | Username 🔺            | Name                        | Email                            | Phones | Tokens                | Status          | Last Login            |
| Directory Sync    |        | administrator         |                             | ataa                             |        |                       | Activo          | Never authenticated   |
| Bypass Codes      |        | administrator         |                             | oreg                             |        |                       | Active          | Never autienticated   |
| Groups            | ~      | 1 total               |                             |                                  |        |                       |                 |                       |

ユーザー・アカウント・リスト。

3.「登録メールの送信」ボタンをクリックして、登録プロセスを開始します。

| Dashboard | Users | > administrator |
|-----------|-------|-----------------|
|-----------|-------|-----------------|

| admi                                                                        | nistrator                                                                                                | r                                                                                                    | Logs | Send Enrollment Email | Sync This User |
|-----------------------------------------------------------------------------|----------------------------------------------------------------------------------------------------|----------------------------------------------------------------------------------------------------|------|-----------------------|----------------|
| <b>O</b> Tr                                                                 | This user has not enrolled yet. See our enrollment documentation II to learn more about enrolling users. |                                                                                                    |      |                       |                |
| This user was synced from the directory AD Sync. Some fields are read-only. |                                                                                                    |                                                                                                    |      |                       |                |
| Username                                                                    |                                                                                                    | administrator                                                                                                    |      |                       |                |
| Username ali                                                                | liases                                                                                                   | + Add a username alias<br>Users can have up to 8 aliases.<br>Optionally, you may choose to reserve using an alias number for a specific alias<br>(e.g., Username alias 1 should only be used for Employee ID). |      |                       |                |

電子メールによる登録。

#### 4. 電子メールの受信トレイを確認し、登録の招待を開いて認証プロセスを完了します。

登録プロセスの詳細については、次のリソースを参照してください。

- ・ ユニバーサル登録ガイド:<u>https://guide.duo.com/universal-enrollment</u>
- ・ 従来型登録ガイド: <u>https://guide.duo.com/traditional-enrollment</u>

#### 設定検証手順。

設定が正確で正常に動作していることを確認するには、次の手順を検証します。

1. Webブラウザを起動し、Firepower Threat Defense(FTD)デバイスのIPアドレスを入力して VPNインターフェイスにアクセスします。

| 3 |                               | Logon      |
|---|-------------------------------|------------|
|   | Group<br>Username<br>Password | VPN_Remote |
|   |                               | Logon      |

VPNログオン。

### 2. プロンプトが表示されたら、ユーザー名とパスワードを入力します。

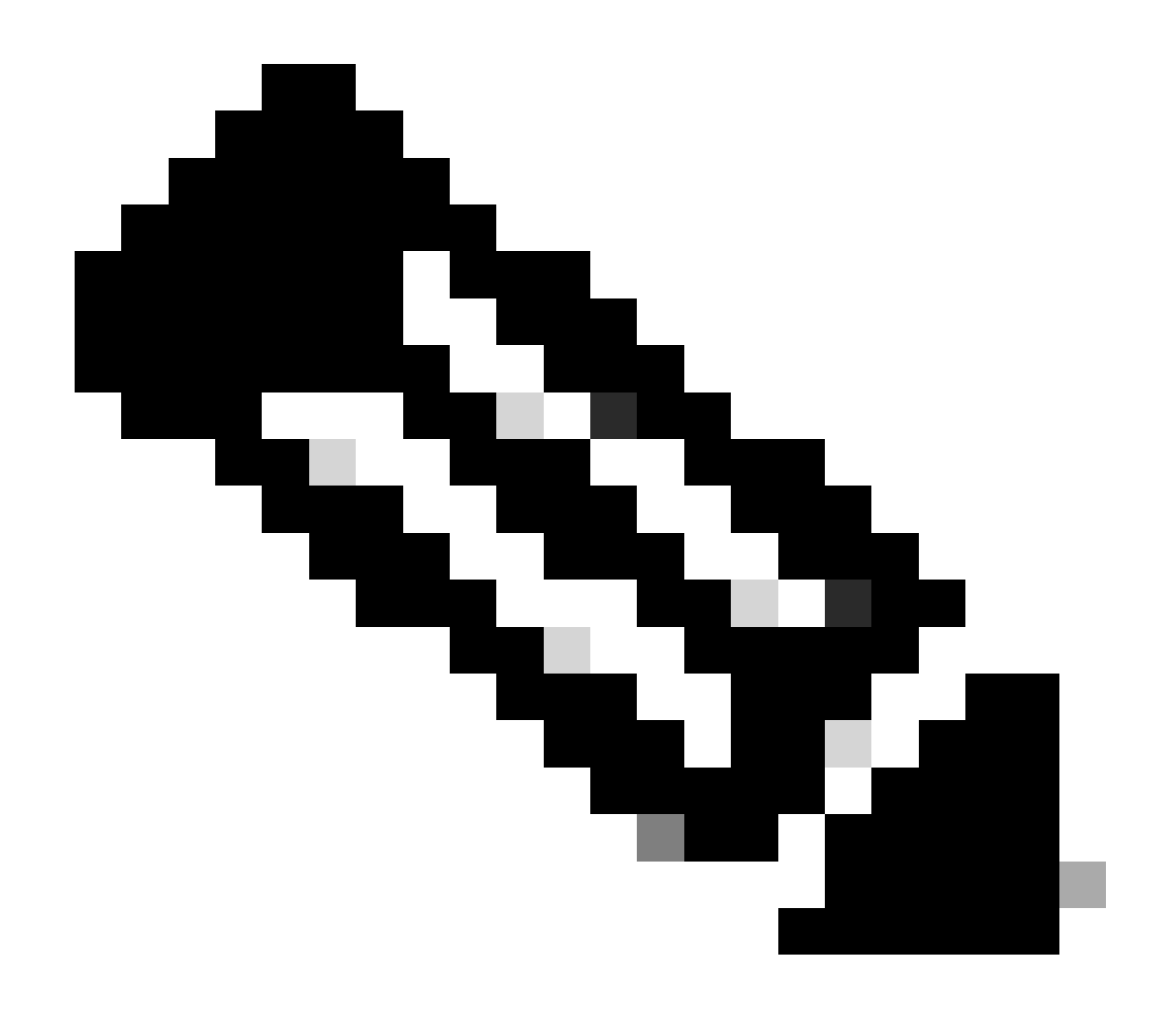

注:クレデンシャルはActive Directoryアカウントの一部です。

3. DUOプッシュ通知を受け取ったら、DUO Mobileソフトウェアを使用して承認し、検証プロセスを進めます。

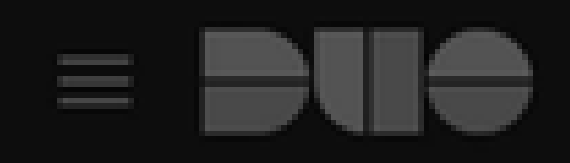

# (1) Login request waiting. Respond

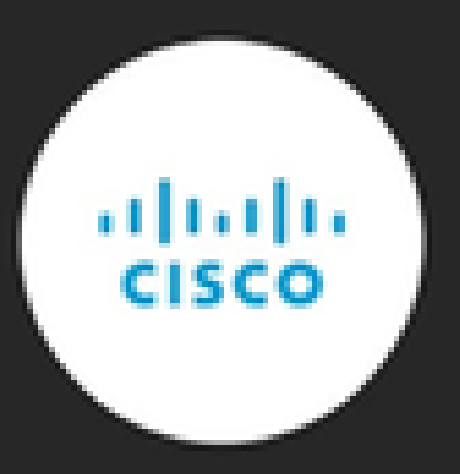

Are you logging in to Cisco ISE RADIUS?

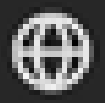

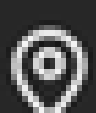

Unknown

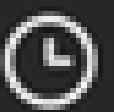

3:13 PM CST

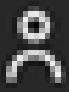

administrator

翻訳について

シスコは世界中のユーザにそれぞれの言語でサポート コンテンツを提供するために、機械と人に よる翻訳を組み合わせて、本ドキュメントを翻訳しています。ただし、最高度の機械翻訳であっ ても、専門家による翻訳のような正確性は確保されません。シスコは、これら翻訳の正確性につ いて法的責任を負いません。原典である英語版(リンクからアクセス可能)もあわせて参照する ことを推奨します。